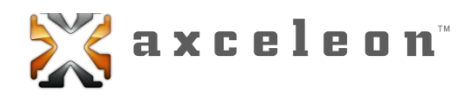

# Axceleon, Inc. EnFuzion<sup>®</sup> 3D Release v11

# Installation and Configuration Guide

For Windows<sup>®</sup>, Mac OS X<sup>®</sup>, and Linux<sup>®</sup> Users

Legal Notices

EnFuzion3D v11 Installation and Configuration Guide Release 11 For Windows<sup>®</sup>, Mac OS X<sup>®</sup> and Linux<sup>®</sup> Users Document Version: 2.2 © 2002-2012 Axceleon<sup>™</sup>, Inc. All rights reserved.

Axceleon<sup>™</sup> is a trademark of Axceleon, Inc. EnFuzion<sup>®</sup> is a registered trademark of Axceleon, Inc. EnFuzion3D v11<sup>™</sup> is a trademark of Axceleon, Inc. All other trademarks mentioned herein are the property of their respective owners.

Axceleon, Inc. 2134 Main Street, Suite 210 Huntington Beach CA 92648 Phone 714-960-5200 • Fax 714-782-5647 Email <u>info@axceleon.com</u> • Web <u>www.axceleon.com/3d</u>

# **Table of Contents**

| Та | able of Contents                                                  | i   |
|----|-------------------------------------------------------------------|-----|
| Та | able of Figures                                                   | iii |
| Т  | able of Tables                                                    | iv  |
| 1  | Introduction                                                      | 1   |
| 2  | Overview of an EnFuzion Based Render Farm                         | 2   |
|    | 2.1 Key Components of an EnFuzion Based Render Farm               | 2   |
|    | 2.2 Heterogeneous Render Farm Support                             |     |
|    | 2.3 How does EnFuzion work?                                       |     |
|    | 2.4 Setting up an EnFuzion Based Render Farm – Summary of Steps   |     |
|    | 2.5 How do I start?                                               | 5   |
|    | 2.6 What to do next?                                              | 6   |
| 3  | Installing EnFuzion3D v11 on the Windows Platform                 | 7   |
|    | 3.1 Installing and Configuring a One-Machine EnFuzion Render Farm | 7   |
|    | 3.2 Getting Started with EnFuzion                                 |     |
|    | 3.3 Adding More Machines to Your Render Farm                      |     |
|    | 3.4 Uninstalling EnFuzion                                         |     |
|    | 3.5 What Next                                                     | 24  |
| 4  | Installing EnFuzion3D v11 on the Linux Platform                   |     |
|    | 4.1 Installing and Configuring a One-Machine EnFuzion Render Farm |     |
|    | 4.2 Getting Started with EnFuzion                                 |     |
|    | 4.3 Adding More Machines to Your Render Farm                      |     |
|    | 4.4 Uninstalling EnFuzion                                         |     |
|    | 4.5 What Next                                                     |     |
| 5  | Installing EnFuzion3D v11 on the Mac OS X Platform                |     |
|    | 5.1 Installing and Configuring a One-Machine EnFuzion Render Farm |     |
|    | 5.2 Getting Started with EnFuzion                                 |     |
|    | 5.3 Adding More Machines to Your Render Farm                      |     |
|    | 5.4 Uninstalling EnFuzion                                         |     |
|    | 5.5 What Next                                                     | 45  |
| 6  | Setting up a Shared File Repository                               |     |
|    | 6.1 File Sharing with Samba                                       |     |

|   | 6.2 Setting up a Shared File Repository – Summary of Steps                                 | . 46 |
|---|--------------------------------------------------------------------------------------------|------|
|   | 6.3 Configuring File Sharing on Windows Based Computers                                    | . 47 |
|   | 6.4 Configuring File Sharing on Linux Based Computers                                      | . 49 |
|   | 6.5 Configuring File Sharing on Mac OS X Based Computers                                   | . 51 |
| 7 | Upgrading a Previous Installation of EnFuzion                                              | . 55 |
|   | 7.1 Planning an EnFuzion Upgrade                                                           | . 55 |
|   | 7.2 Updating Your EnFuzion License File                                                    | . 56 |
|   | 7.3 Re-hosting Your EnFuzion Control Root Computer                                         | . 56 |
|   | 7.4 Managing Different Versions of EnFuzion                                                | . 56 |
|   | 7.5 Start/Stop EnFuzion Services                                                           | . 56 |
|   | 7.6 Upgrading your EnFuzion Installation                                                   | . 58 |
|   | 7.7 Choosing Between the EnFuzion Setup Wizard and the EnFuzion Command Line Setup Program | . 58 |
|   | 7.8 Install EnFuzion Using the Command Line Setup Program                                  | . 58 |
|   | 7.9 Additional Information                                                                 | . 58 |

# **Table of Figures**

| Figure 2-1: A typical EnFuzion Based Render Farms                            | 2  |
|------------------------------------------------------------------------------|----|
| Figure 2-2: How does an EnFuzion based render farm work?                     | 4  |
| Figure 2-3: A one machine EnFuzion Render Farm                               | 5  |
| Figure 2-4: Install and configure an EnFuzion Control Root Computer.         | 5  |
| Figure 2-5: A Typical EnFuzion Render Farm                                   | 6  |
| Figure 3-1: EnFuzion Setup Wizard                                            | 8  |
| Figure 3-2: Test Install on One Computer                                     | 9  |
| Figure 3-3: Provide EnFuzion User Name and Password                          | 10 |
| Figure 3-4: Configure an EnFuzion Compute Node                               | 11 |
| Figure 3-5: Configure an EnFuzion User Submit Computer                       | 11 |
| Figure 3-6: Start EnFuzion on the one-machine render farm                    | 12 |
| Figure 3-7: One-machine render farm running                                  | 12 |
| Figure 3-8: The One-Machine EnFuzion Render farm                             | 13 |
| Figure 3-9: EnFuzion Web Interface                                           | 14 |
| Figure 3-10: A typical EnFuzion Render farms                                 | 15 |
| Figure 3-11: Install and configure an EnFuzion Control Root Computer         | 17 |
| Figure 3-12: Start EnFuzion Service on the Control Root Computer             | 18 |
| Figure 3-13: Register and Start EnFuzion Root service                        | 18 |
| Figure 3-14: The EnFuzion Web Interface                                      | 19 |
| Figure 3-15: Install and Configure an EnFuzion Computer Node                 | 20 |
| Figure 3-16: Provide User Name and Password for a Compute Node               | 20 |
| Figure 3-17: Configure the Compute Node with Control Root computer address   | 21 |
| Figure 3-18: Confirm the new Computer Node is running                        | 22 |
| Figure 3-19: Install and Configure an EnFuzion User Submit Computer          | 23 |
| Figure 3-20: Provide Control Root Computer address to a User Submit Computer | 23 |
| Figure 4-1: One-machine render farm running                                  | 30 |
| Figure 4-2: The One-Machine EnFuzion Render farm                             | 31 |
| Figure 4-3: EnFuzion Web Interface                                           | 32 |
| Figure 4-4: A typical EnFuzion Render farm                                   | 33 |
| Figure 5-1: The EnFuzion Installer Programs                                  | 38 |
| Figure 5-2: Control Root, as Seen from the EnFuzion Web Interface            | 38 |
| Figure 5-3: Compute Node Running, as Seen from the EnFuzion Web Interface    | 39 |
| Figure 5-4: The EnFuzion Render Farms Interface                              | 40 |
| Figure 5-5: The One-Machine EnFuzion Render farm                             | 41 |

| Figure 5-6: Create a Shared Test Directory | 42 |
|--------------------------------------------|----|
| Figure 5-7: A typical EnFuzion Render farm | 43 |
| Figure 6-1: Typical EnFuzion Render Farm   | 47 |
| Figure 6-2: File Properties Dialogue       | 48 |

# **Table of Tables**

| Table 2-1: EnFuzion3D v11 Supported Configurations            | 3    |
|---------------------------------------------------------------|------|
| Table 2-2: Key steps to setting up EnFuzion Based Render Farm | 4    |
| Table 7-1: Start/Stop EnFuzion on Windows platform            | . 56 |
| Table 7-2: Start/Stop EnFuzion on Linux platform              | . 57 |
| Table 7-3: Start/Stop EnFuzion on Mac OS X platform           | . 57 |

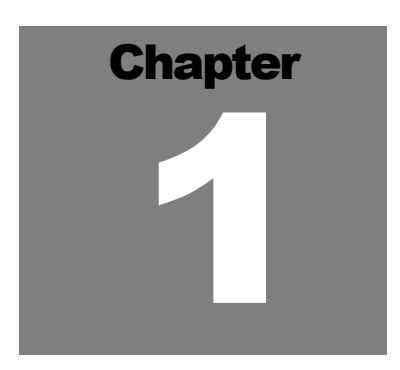

### **1** Introduction

Welcome to EnFuzion for Render Farms!

This guide describes the process of installing and running EnFuzion on a render farm. This guide is organized as follows:

- Chapter 1 Introduction
- Chapter 2 Overview of an EnFuzion Based Render Farm

In this chapter, basic EnFuzion concepts and terminology are introduced, along with a recommended way to set up an EnFuzion based Render Farms.

• Chapter 3 - Installing EnFuzion3D v11 on the Windows Platform

This chapter describes the steps to install EnFuzion3D v11 on the Windows Platform.

• Chapter 4 - Installing EnFuzion3D v11 on the Linux Platform

This chapter describes the steps to install EnFuzion3D v11 on the Linux Platform.

• Chapter 5 - Installing EnFuzion3D v11 on the Mac OS X Platform

This chapter describes the steps to install EnFuzion3D v11 on the Mac OS X Platform.

<u>Chapter 6 – Setting up a Shared File Repository</u>

The EnFuzion plug-ins for rendering packages require that all scenes files, texture files and other project files are stored in a shared file repository, and that they are accessible by all the compute nodes and from all the user submit computers. This chapter provides the information on how to set up a shared file repository.

• Chapter 7 - Upgrading a Previous Installation of EnFuzion

This Chapter provides key information on how to upgrade an existing installation of EnFuzion. All current users of EnFuzion should consult this chapter before performing an upgrade.

Please review this guide and follow all installation procedures closely.

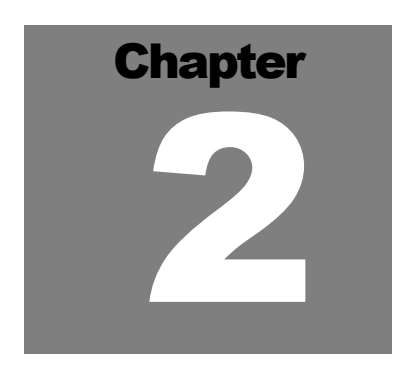

# 2 Overview of an EnFuzion Based Render Farm

In this chapter, basic EnFuzion concepts and terminology are introduced, along with a recommended way to set up a render farm with EnFuzion.

#### 2.1 Key Components of an EnFuzion Based Render Farm

A typical EnFuzion-based Render farm is illustrated in Figure 2-1.

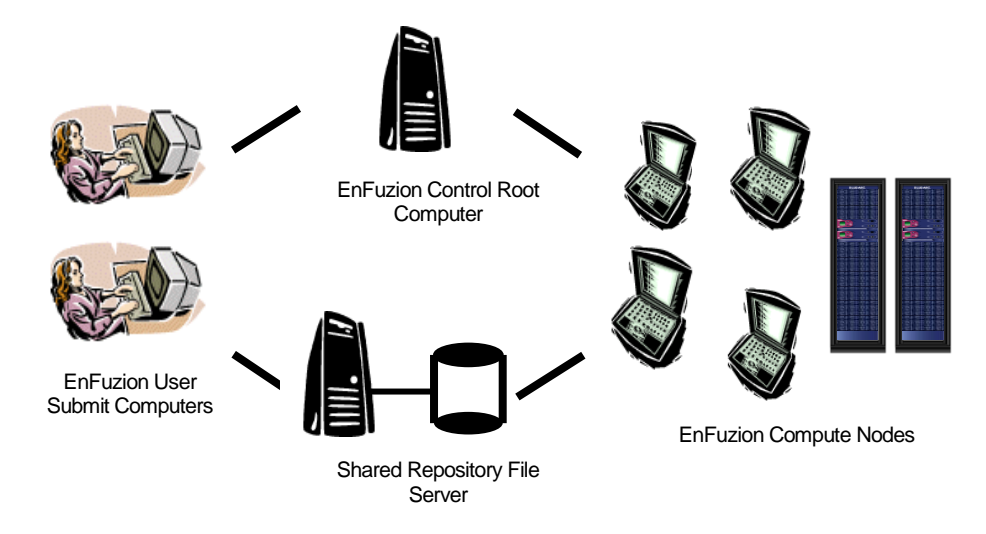

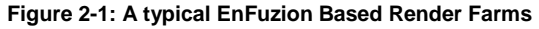

Key components of an EnFuzion based render farm are as follows:

- **EnFuzion User Submit Computers** These are desktop machines that artists use to create scenes. You can have as many **User Submit Computers** as needed. Your EnFuzion license does not limit the number of EnFuzion **User Submit Computers** you can have.
- **EnFuzion Control Root Computer** Designate one machine per render farm to serve as the **EnFuzion Control Root Computer**. This computer controls all EnFuzion activities on the render farm. This machine is also where your EnFuzion license file is installed.
- **EnFuzion Compute Nodes** These are the worker machines, dedicated or shared, that make up your render farm, i.e. the machines that do the rendering. The maximum number of the **EnFuzion Compute Nodes** you can have is set by your EnFuzion license file.

A Shared Repository File Server - EnFuzion plug-ins for rendering packages (e.g. Maya, After Effects, XSI) require that all rendering project files are stored in a repository, which must be accessible by all the Compute Nodes and by all the User Submit Computers. The Shared Repository File Server is the computer which stores the repository of project files. EnFuzion imposes no restrictions on the number of Files Servers and Shared Repositories. Multiple File Servers and Shared Repositories can be configured in one render farm.

Please note that EnFuzion is flexible and it can be configured to work without a shared file repository. Please contact Axceleon to find out how.

#### 2.2 Heterogeneous Render Farm Support

EnFuzion3D v11 supports heterogeneous render farms. Tested and supported configurations are indicated as **Yes** in the table below.

**IMPORTANT:** Please note EnFuzion cannot distribute rendering to a platform which is unsupported by your rendering package. Please verify that the render package you use is supported on the OS platform that you chose.

|                                                         | User Submit<br>Computers | EnFuzion<br>Control Root<br>Computer | Compute Nodes |
|---------------------------------------------------------|--------------------------|--------------------------------------|---------------|
| Windows<br>(2000, XP, 2003 Server)                      | Yes                      | Yes                                  | Yes           |
| Linux<br>(Red Hat 7.3, Novell SUSE<br>Linux 9 or newer) | Yes                      | Yes                                  | Yes           |
| Mac OS X<br>(10.3 or newer)                             | Yes                      | Yes                                  | Yes           |

Table 2-1: EnFuzion3D v11 Supported Configurations

#### 2.3 How does EnFuzion work?

A typical multi-user, multi-compute node EnFuzion based render farm works as follows, as illustrated in *Figure* **2-2**.

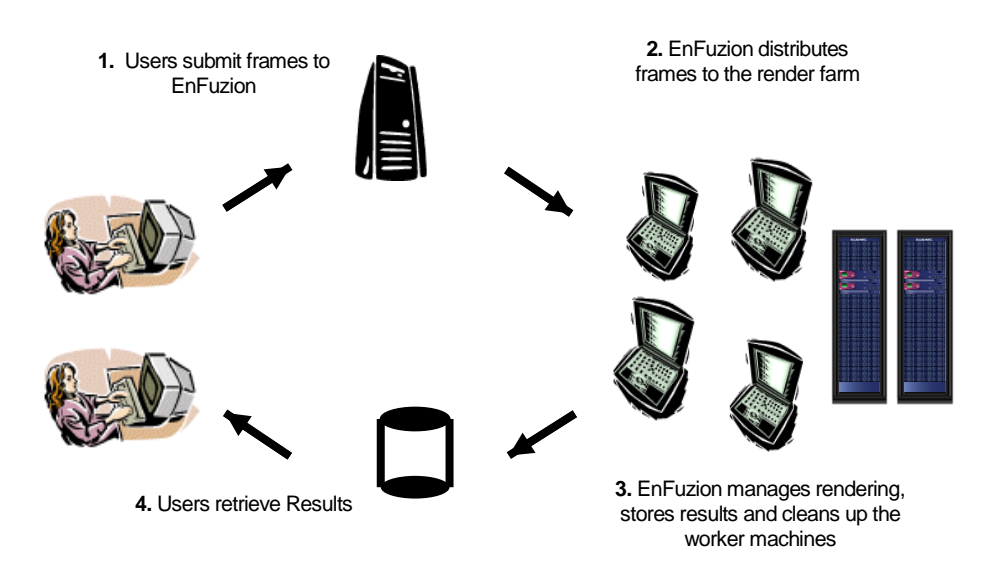

#### Figure 2-2: How does an EnFuzion based render farm work?

#### 2.4 Setting up an EnFuzion Based Render Farm – Summary of Steps

Key steps to setting up an EnFuzion based render farm are shown in the table below, where *x* marks the required steps.

|                                                       | Control Root<br>Computer | Compute<br>Nodes | User Submit<br>Computers | Shared<br>Repository<br>File Server | Where to Find<br>Information |
|-------------------------------------------------------|--------------------------|------------------|--------------------------|-------------------------------------|------------------------------|
| 1. Install EnFuzion                                   | Х                        | Х                | Х                        | -                                   | This Guida                   |
| 2. Configure a Shared<br>File Repository              | -                        | X<br>(Clients)   | X<br>(Clients)           | X<br>(Server)                       |                              |
| 3. Install Render<br>Package and<br>EnFuzion Plug-ins | -                        | Х                | х                        | -                                   | EnFuzion3D v11               |
| 4. Test Your Render<br>Farm                           | Х                        | Х                | Х                        | Х                                   | Plug-in Guide                |

Table 2-2: Key steps to setting up EnFuzion Based Render Farm

This guide, the EnFuzion3D v11 Installation and Configuration Guide, provides the information on how to accomplish steps 1 and 2 in the table above. The EnFuzion3D v11 Plug-in Guide provides the information on steps 3 and 4.

2.5 How do I start?

Axceleon strongly recommends that all first-time users of EnFuzion follow the steps below, start simple and gradually build up your EnFuzion render farm.

• Step 1: Set up a one-machine EnFuzion render farm, as shown in *Figure 2-3*. This machine will serve as a *User Submit Computer*, an EnFuzion *Control Root Computer* and an EnFuzion *Compute Node* at the same time.

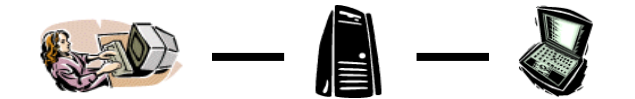

Figure 2-3: A one machine EnFuzion Render Farm

• Step 2: Set up the designated EnFuzion *Control Root Computer* for your render farm. Install and configure your real EnFuzion *Control Root Computer*.

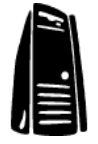

Figure 2-4: Install and configure an EnFuzion Control Root Computer.

• Step 3: Set up a typical EnFuzion render farm cluster by adding more User Submit Computers and EnFuzion Compute Nodes to the EnFuzion Control Root Computer which you set up earlier.

If you are setting up a heterogeneous render farm, make sure you install the correct EnFuzion executable for the machines running on different operating system platforms.

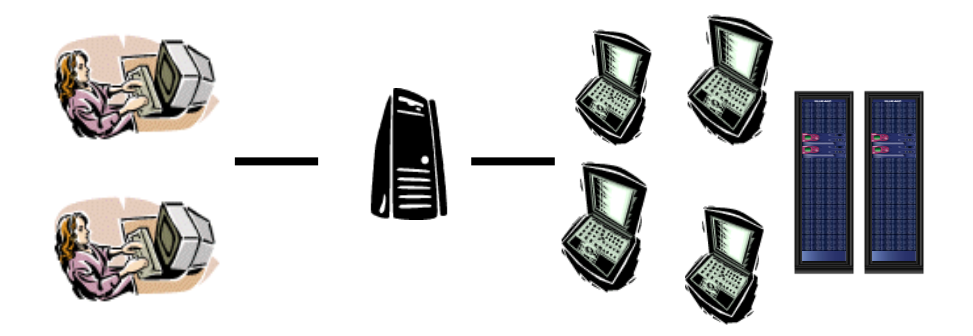

Figure 2-5: A Typical EnFuzion Render Farm

#### 2.6 What to do next?

If you are a first-time EnFuzion user, please proceed to *Chapters 3*, *4* or *5* for instructions on how to install and configure EnFuzion on your platform of choice.

If you are upgrading your current version of EnFuzion, please proceed to <u>Chapter 7 Upgrading a Previous</u> Installation of EnFuzion.

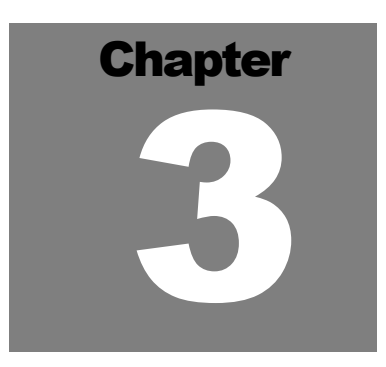

# **3** Installing EnFuzion3D v11 on the Windows Platform

This chapter describes the steps to install EnFuzion3D v11 on the Windows Platform. This chapter is organized as follows:

- Installing a One-Machine EnFuzion Render Farm
- Getting Familiar with Your One-Machine Render Farm
- Adding More Machines to Your Render Farm

If you have been using an earlier version of EnFuzion3D v11 and wish to upgrade your installation, please go to <u>Chapter 7 Upgrading a Previous Installation of EnFuzion</u>.

#### **3.1** Installing and Configuring a One-Machine EnFuzion Render Farm

This section describes the steps to install EnFuzion3D v11 for the first time. This section provides the step-bystep instructions to help you install and configure a one-machine EnFuzion render farm.

#### IMPORTANT: Axceleon strongly recommends all first time users to start here.

#### 3.1.1 Before You Begin

- EnFuzion does not have any special installation requirements for hardware or software. Any Windowsbased system is suitable. However, please note that your choice of hardware will directly affect the performance of your render farm.
- Identify the computer which you will set up as your one-machine render farm. The computer must have sufficient disk space to hold EnFuzion files and user submission and log files. At least 30Mb of available disk space is recommended.
- You will need a valid EnFuzion license key in the form of a file called *enflicense.txt*. If you do not have a valid license key, please contact Axceleon at <u>sales@axceleon.com</u>.
- Administrative User Rights are required to install EnFuzion, although EnFuzion users do not need Administrative User Rights to use EnFuzion once it is installed.

#### 3.1.2 Create an enfuzion User Account

On *Compute Nodes*, EnFuzion needs a user account to run under. We recommend that you create a user called *enfuzion*. Since you are setting up a one-machine render farm, this machine will serve as a *Compute Node* and therefore it needs an *enfuzion* user account.

Create an *enfuzion* user account on the machine you have identified as your one-machine render farm. You can do so by following the directions from Microsoft for your version of the Windows operating system. We suggest that you name this user account *enfuzion* and give it a valid password. The *enfuzion* user does not need administrative user rights.

3.1.3 Installing EnFuzion from a Download Package

An EnFuzion download package for Windows users is named *enfuzion-3d-setup-[version].[build#].zip* (e.g. enfuzion-3d-setup-9.0.05204.zip). Unzip the .zip file to extract the EnFuzion executable *enfuzion-3d-setup-[version].[build#].exe*.

To install EnFuzion, click on *enfuzion-3d-setup-[version].[build#].exe*. The EnFuzion Setup Wizard window should appear, as shown in *Figure 3-1* below.

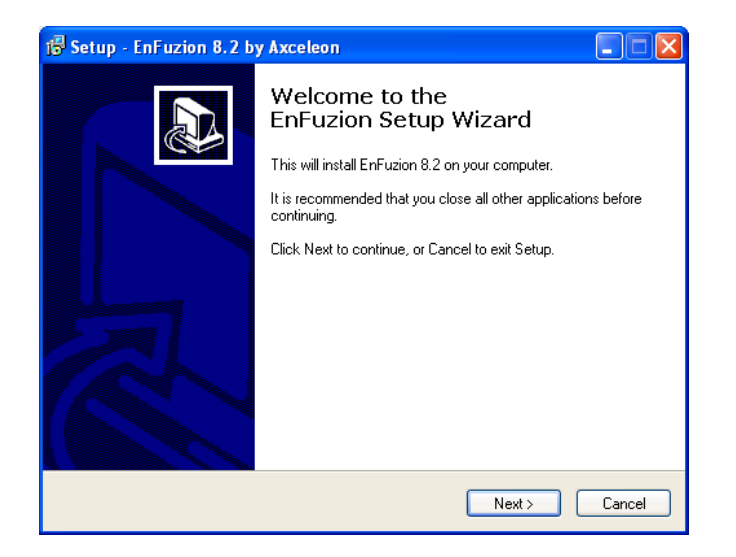

Figure 3-1: EnFuzion Setup Wizard

#### 3.1.4 Installing EnFuzion from a CD-ROM

Insert the EnFuzion software CD into your CD-ROM drive. The **EnFuzion Setup Wizard** window should appear, as shown in **Figure 3-1**.

If the EnFuzion Setup Wizard window does not appear, choose **Start →Run** and browse to locate the **enfuzion-3d-setup-[version].[build#].exe** file on the EnFuzion CD. Click OK in the Run dialog box to begin the installation.

#### 3.1.5 Installing EnFuzion

Step 1: From the EnFuzion Setup Wizard window, start by clicking the *Next* button. When prompted to select components to install, choose the option *Test Install on One Computer*, as shown in *Figure 3-2*.

| ाही Setup - EnFuzion 8.2 by Axceleon                                                                                                    |                            |
|----------------------------------------------------------------------------------------------------|----------------------------|
| Select Components<br>Which components should be installed?                                                                                                    | 8                          |
| Select the components you want to install; clear the components you do<br>install. Click Next when you are ready to continue.<br>Test Install on One Computer | not want to                |
| EnFuzion Service on the Control Root     Compute Node     User Submit Computer                                                                                | 3.4 MB<br>2.3 MB<br>2.9 MB |
| Current selection requires at least 8.2 MB of disk space.                                                                                                    |                            |
| < Back Next >                                                                                                    | Cancel                     |

Figure 3-2: Test Install on One Computer

Step 2: Proceed by clicking the *Next* button and follow all the default values, which are preset to ensure the easiest startup experience.

Step 3: When prompted to provide an *EnFuzion License File*, please browse to locate your *enflicense.txt* file.

Step 4: As shown in *Figure 3-3*, next you will be prompted for the *EnFuzion User Name* and *Password*, which will be used by the EnFuzion program on this machine. Enter the valid user name and password which you have created earlier.

| 🕞 Setup - EnFuzion 8.2 by Axceleon                                                                                                    | X |
|----------------------------------------------------------------------------------------------------|---|
| EnFuzion User Account and Password<br>Which user account can EnFuzion use on this compute node?                                                                                                    | 3 |
| Provide EnFuzion with the user account and password to use on this compute node.<br>Make sure that the account exists and that it has a valid password.<br>NOTICE: Setup will not create an EnFuzion user account for you. If you have not yet<br>created an EnFuzion user account, please create an account before proceeding.<br>User Name: |   |
| Password:                                                                                                    |   |
| Password Confirmation:                                                                                                    |   |
| Kancel Cancel Cancel                                                                                                    |   |

Figure 3-3: Provide EnFuzion User Name and Password

Step 5: Next you will be prompted to tell your **Compute Node** how to connect to the EnFuzion **Control Root Computer** as shown in **Figure 3-4**. For your one-machine render farm, the name of the EnFuzion **Control Root Computer** should be **localhost**. Do not change the default Port number.

| 🕞 Setup - EnFuzion 8.2 by Axceleon                                                                                                    |           |
|----------------------------------------------------------------------------------------------------|-----------|
| Configure Compute Node<br>How does this Compute Node connect to the Control Root computer?                                                                                       | <b>XX</b> |
| Provide the network name or address of the Control Root computer. Click Next to continue with the installation.                                                                  |           |
| EnFuzion Control Root Host:                                                                                                    |           |
| localhost                                                                                                    |           |
| Port for Node Connections:                                                                                                    |           |
| 10103                                                                                                    |           |
| Notice: The default port value 10103 rarely needs to be changed. Do not<br>change this value without changing the default EnFuzion service port on the<br>Control Root computer. |           |
| < Back Next >                                                                                                    | Cancel    |

Figure 3-4: Configure an EnFuzion Compute Node

Step 6: As shown in *Figure 3-5*, next you will be prompted to configure the *User Submit Computer*. Here you will tell the *User Submit Computer* to submit jobs to the EnFuzion *Control Root* machine at the address *localhost* and using the port *10102*. Again, do not change the default port number. Click on *Next* to continue.

| 🔂 Setup - EnFuzion 8.2 by Axceleon                                                                                                    |        |
|----------------------------------------------------------------------------------------------------|--------|
| Configure User Submit Computer<br>What is the address of the EnFuzion service on the Control Root computer?                                                                      | *      |
| Provide the network name or address of the Control Root computer. Click Next<br>to continue with the installation.                                                               |        |
| EnFuzion Service Host:                                                                                                    |        |
| localhost                                                                                                    |        |
| EnFuzion Service Port:<br>10102                                                                                                    |        |
| Notice: The default port value 10102 rarely needs to be changed. Do not<br>change this value without changing the default EnFuzion service port on the<br>Control Root computer. |        |
| < Back Next >                                                                                                    | Cancel |

Figure 3-5: Configure an EnFuzion User Submit Computer

Step 7: Click on Install to begin installation and configuration of EnFuzion for your one-machine render farm.

Step 8: After the installation completes, you will be prompted to start EnFuzion on this machine. Check all the boxes to start EnFuzion on this machine as shown in *Figure 3-6* below, and click *Finish*.

| 🔂 Setup - EnFuzion 8.2 by Axceleon |                                                                                                    |  |  |
|------------------------------------|----------------------------------------------------------------------------------------------------|--|--|
| Ter seup - Enruzion 6,2 or         | Completing the<br>EnFuzion Setup Wizard<br>Setup has finished installing and configuring EnFuzion on your<br>computer.<br>Click Finish to perform the tasks below and exit Setup.<br>Pregister EnFuzion Control Root service<br>Start EnFuzion Control Root service<br>Start EnFuzion Control Root service<br>Start EnFuzion Compute Node<br>Connect a Web Browser to the EnFuzion Service |  |  |
|                                    | Finish                                                                                                    |  |  |

Figure 3-6: Start EnFuzion on the one-machine render farm

Congratulations! You have just set up a one-machine EnFuzion render farm! Now you will see the **EnFuzion Web Interface** which shows the status of your render farm, as shown in **Figure 3-7**.

| Cluster Summary - Micro                | osoft Internet Explorer                   |                    |                     |                  |             |                |            |            |    |
|----------------------------------------|-------------------------------------------|--------------------|---------------------|------------------|-------------|----------------|------------|------------|----|
| File Edit View Favorites               | Tools Help                                |                    |                     |                  | - <u>1</u>  |                |            |            | A  |
| 🕝 Back 👻 🕑 👻 💌                         | 😰 🏠 🔎 Search 🤺 Favor                      | tes 왕 Media 🕯      | 🛛 🍛 🖓               | 🖃 📃 🚭 🗢          | 4 📮         |                |            |            | 8  |
| Search the Web                         | 🔎 Search 💌 🗛                              | idress 🔕 http://lo | calhost:10101/summa | ry.html          |             |                | 🖌 🔁 🖌      | Links »    | Ð. |
| Y! · @-                                | 💌 Search Web 🔹 🗔 - 🏘                      | 🕴 🎁 Shopping 🔹     | 🖂 Mail 👻 🚳 My       | Yahoo! 💽 Games 🔹 | 😸 Basketbal | 🔹 💱 Personals  | 👻 🚯 Mus    | sic 🕶      | ** |
|                                        |                                           |                    |                     |                  |             |                |            |            | 1  |
| 🔀 axceleon                             | Do more!™                                 |                    |                     |                  |             | Enl            | -uzioi     | n 8.2 (    | Э  |
| Updated: Fri May 13                    | 22:12:56 2005                             |                    |                     |                  |             | Root: my-lp    | 2cv2bo2e   | ef1:1010:  | 2  |
| Cluster Summary                        |                                           |                    |                     |                  |             |                | User: ar   | nonymou    | 5  |
| Home                                   |                                           |                    |                     | <u>Cluster</u> N | odes Runs 2 | Accounting Exe | cution Sub | mit Result | 5  |
| Cluster my-lp2cv2bc<br>Cluster         | 52 ef1:10102<br>Status Uptime Active Node | s Down Nodes       | Submitted Runs      | Completed Runs   |             |                |            |            |    |
| my-lp2cv2bo2ef1:10102                  | 2 Running 00:00:05 1                      | 0                  | 0                   | 0                |             |                |            |            |    |
| Nodes<br>Active Executing<br>Nodes 1 0 | z Idle Busy Down<br>1 0 0                 |                    |                     |                  |             |                |            |            |    |
| Runs                                   |                                           |                    |                     |                  |             |                |            |            |    |
| Created Started S<br>Runs 0 0 0        | stopped Done Failed                       |                    |                     |                  |             |                |            |            |    |
| Messages                               |                                           |                    |                     |                  |             |                |            |            |    |
| Time                                   | Object                                    | Me                 | ssage               |                  |             |                |            |            |    |
| Done                                   |                                           |                    |                     |                  |             |                | S Local in | ntranet    |    |

Figure 3-7: One-machine render farm running

If for any reason that the *EnFuzion Web Interface* did not start automatically, you can start it manually by opening your web browser of choice and enter as the URL *http://<EnFuzion Control Root>:10101*.

Please reference the *EnFuzion3D v11 Troubleshooting Guide* at <u>http://www.axceleon.com/3d/faq.htm</u> if you're unable to open the *EnFuzion Web Interface*.

By completing all the steps in the previous sections, you have successfully setup and configured a one-machine render farm.

#### 3.1.6 Common Installation Problems

The most common installation problems can lead to the following symptoms at the end of the installation process:

- Some or all of the required EnFuzion processes *enfDispatcher*, *enfeye*, *enfNodeServer*, and *enfStarterSvc* are not running.
- You cannot connect to the *EnFuzion Web Interface*.
- The EnFuzion3D v11 Interface runs sluggishly.

Most common installation problems have to do with expired license key files, blocked port numbers and antivirus software. Diagnostic tips and solutions for these problems can be found in the *EnFuzion3D v11 Troubleshooting Guide* at *http://www.axceleon.com/3d/faq.htm*. Please make sure to peruse the *Troubleshooting Guide* on line, if you encounter any installation problems.

#### **3.2 Getting Started with EnFuzion**

This section takes you through a quick test drive of EnFuzion using the one-machine render farm that you have installed and configured.

#### 3.2.1 Understanding Your One-Machine Render Farm

By successfully completing the procedure in the previous sections, you have installed and configured a onemachine EnFuzion render farm, as shown in *Figure 3-8*. In this render farm, the EnFuzion *Control Root Computer*, the *User Submit Computer* and the EnFuzion *Compute Node* all reside in the same machine, giving you a simple render farm configuration to learn and to explore EnFuzion features.

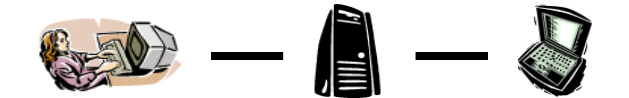

Figure 3-8: The One-Machine EnFuzion Render farm

#### 3.2.2 The EnFuzion Web Interface

The **EnFuzion Web Interface**, as shown in **Figure 3-9**, is intended mostly for render farm administrators to monitor and control various aspects of the render farm operations. The **EnFuzion User Manual** provides a complete description of the **EnFuzion Web Interface**. This interface is not intended for artists.

For now, we will use the *EnFuzion Web Interface*, only to verify that your one-machine render farm is up and running.

Login as a user (not the **enfuzion** user), open a Web browser such as Firefox, and enter as the URL:

#### http://<EnFuzion Control Root Computer>:10101

For our one-machine render farm, the URL should be <u>http://localhost:10101</u>. Click on the *Cluster* link. You will see the *EnFuzion Web Interface* as shown in *Figure 3-9*.

| 🗿 Cluster Summary - Mic       | rosoft Int                    | ernet Exp | olorer            |                                 |                      |                                 |          |
|-------------------------------|-------------------------------|-----------|-------------------|---------------------------------|----------------------|---------------------------------|----------|
| File Edit View Favorites      | Tools                         | Help      |                   |                                 |                      |                                 | <b>R</b> |
| 🌀 Back 🔹 🌍 🔹 💌                | 2 🎸                           | Se 🔎      | arch 🤺 Fav        | orites   😢 Me                   | idia 🧭 🔗 -           | \$ 🗟 🗟 😵                        | , »      |
| Address 🙋 http://localhost:10 | 101/summa                     | ry.html   |                   |                                 | ✓                    | 🗲 Go 🛛 Links 🎽                  | Q -      |
| Y! - @-                       | -                             | Search W  | eb 🖣 ╋ 🕶 🗎        | attempting to                   | retrieve buttons fro | om Yahoo!                       |          |
|                               |                               |           |                   |                                 |                      |                                 | ^        |
| 🔀 axceleon                    | Do mor                        | e!™       |                   |                                 | EnFu                 | zion 8.2 ®                      |          |
| Updated: Sat May 14           | 4 16:09:                      | 44 2005   | i                 | R                               | oot: my-lp2cv.       | 2bo2ef1:10102                   |          |
| Cluster Summary               |                               |           |                   |                                 | Us                   | er: anonymous                   |          |
| Home                          |                               |           | <u>Cluster No</u> | des <u>Runs</u> <mark>Ac</mark> | counting Execution   | on <u>Submit</u> <u>Results</u> |          |
| Cluster my-lp2cv2b            | Cluster my-lp2cv2bo2ef1:10102 |           |                   |                                 |                      | ≣                               |          |
| Cluster                       | Status                        | Uptime    | Active<br>Nodes   | Down<br>Nodes                   | Submitted<br>Runs    | Completed<br>Runs               |          |
| my-<br>lp2cv2bo2ef1:10102     | Running                       | 00:30:29  | 1                 | 0                               | 0                    | 0                               |          |
| <u>Nodes</u>                  |                               |           |                   |                                 |                      |                                 |          |
| Active Execution              | g Idle B                      | usy Dow   | n                 |                                 |                      |                                 |          |
| Nodes 1 0                     | 1 0                           | 0         |                   |                                 |                      |                                 |          |
| Runs                          |                               |           |                   |                                 |                      |                                 |          |
| Created Started               | Stopped                       | Done Fa   | iled              |                                 |                      |                                 |          |
| Runs 0 0                      | 0                             | 0 0       |                   |                                 |                      |                                 |          |
|                               |                               |           |                   |                                 |                      |                                 | ~        |
| <b>e</b>                      |                               |           |                   |                                 |                      | Local intranet                  |          |

Figure 3-9: EnFuzion Web Interface

From the Web interface you can see that:

- You have 1 Cluster, named after your computer
- You have 1 Node
- You have 0 Runs

Please reference the *EnFuzion3D v11 Troubleshooting Guide* at <u>http://www.axceleon.com/3d/faq.htm</u> if your one-machine render farm is not running successfully.

Getting EnFuzion to Work with Your Rendering Packages

To get EnFuzion to work with your rendering packages of choice (e.g. Maya, After Effects) on your onemachine render farm, you need to load the respective EnFuzion plug-ins for those rendering packages. Directions for how to do this are in the *Plug-in Guide*, which you can download from the same location as where you downloaded your EnFuzion software.

The *Plug-in Guide* will also introduce you to the primary user interface for artists to submit jobs, to monitor their progress and to retrieve results.

Please proceed to the *Plug-in Guide* to continue.

#### **3.3** Adding More Machines to Your Render Farm

This section describes how to expand from the one-machine render farm to a bigger EnFuzion render farm, with a dedicated EnFuzion *Control Root Computer*, several *User Submit Computers* and several EnFuzion *Compute Nodes*, as show in the *Figure 3-10* below.

Proceed to expand your one-machine render only after you have completed all the steps in **Sections 3.1** and **3.2** successfully. If you have not gotten EnFuzion to work successfully with your rendering package on your one-machine render farm, please return to **Section 3.2**.

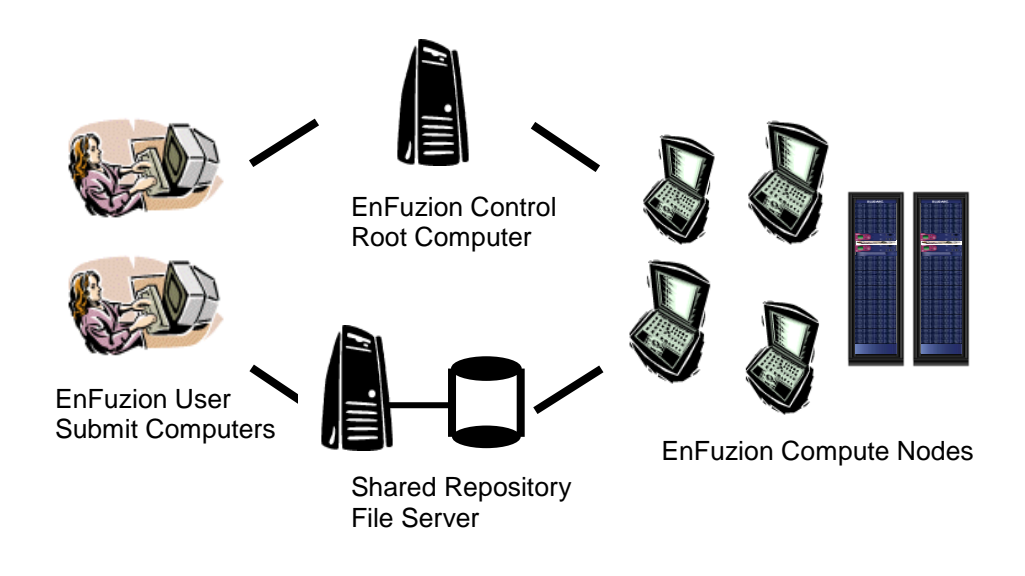

Figure 3-10: A typical EnFuzion Render farms

#### 3.3.1 Before You Begin

- Identify a computer that will be the EnFuzion Control Root Computer for your render farm. Since the
  EnFuzion Control Root Computer controls all EnFuzion activities in a render farm, it is important that
  the EnFuzion Control Root Computer runs continuously, and that it has sufficient disk space to hold
  user input and output files.
- The EnFuzion *Control Root Computer* must have a fixed IP address. You cannot use DHCP to allocate different IP addresses for the EnFuzion *Control Root Computer*.
- EnFuzion does not have any special installation requirements for hardware or software. Any Windows based system is suitable for EnFuzion *User Submit Computers* and EnFuzion *Compute Nodes*. However, please note that your choice of hardware will directly affect the performance of your render farm.
- Administrative User Rights are required to install EnFuzion, although EnFuzion users do not need Administrative User Rights to use EnFuzion once it is installed.
- You will need a valid EnFuzion license key in the form of a file called *enflicense.txt*. If you do not have a valid license key, please contact Axceleon at <u>sales@axceleon.com</u>.

#### 3.3.2 Summary of Steps

The recommended steps to building and testing a bigger EnFuzion render farm are as follows:

- Always start with a one-machine configuration, add more machines to it, and test as you go.
- Each render farm can have only one *Control Root Computer*. Make sure you do not have more than one *Control Root Computer*.
- One at a time, add more *Compute Nodes* to your render farm. After each *Compute Node* is added, make sure it is running by checking the *Nodes* page from the *EnFuzion Web Interface*.
- One at a time, add more *User Submit Computers* to your render farm. After each *User Submit Computer*, make sure that you can successfully start the *EnFuzion Web Interface* from it.
- You must also install and license all the rendering packages you wish to use on each *Compute Node*, and each *User Submit Computer*.
- Your render farm will not work until you have set up and configured your Shared File Repository.
   You must read <u>Chapter 6 Setting up a Shared File Repository</u> and follow the directions therein to set up a Shared File Repository.
- You must also read Chapter 15 Render Farm Administrator Guide in the Plug-in Guide for additional, required configuration steps for Compute Nodes, and User Submit Computers.

The directions on installing and testing Windows based *Control Root*, *Compute Nodes* and *User Submit Computers* are below. If you have a heterogeneous render farm, you can find directions on installing and testing Linux and Mac OS X based components are in *Chapter 4* and *Chapter 5* respectively.

#### 3.3.3 Installing EnFuzion from a Download Package

An EnFuzion download package for Windows users is named **enfuzion-3d-setup-[version].[build#].zip** (e.g. enfuzion-3d-setup-9.0.05204.zip). Unzipped the .zip file to extract the EnFuzion executable **enfuzion-3d-setup-[version].[build#].exe**.

To install EnFuzion, click on *enfuzion-3d-setup-[version].[build#].exe*. The EnFuzion Setup Wizard windows should appear.

If you plan to install EnFuzion *Compute Nodes* and *User Submit Computers* on many networked nodes, you may want to place the *enfuzion-3d-setup-[version].[build#].exe* on a shared network drive for network installation.

3.3.4 Installing EnFuzion from a CD-ROM

Insert the EnFuzion software CD into your CD-ROM drive. The EnFuzion Setup Wizard window should appear.

If the EnFuzion Setup Wizard window does not appear, choose **Start →Run** and browse to locate the **enfuzion-3d-setup-[version].[build#].exe** file on the EnFuzion CD. Click **OK** in the Run dialog box to begin the installation.

3.3.5 Installing and Configuring the EnFuzion Control Root Computer

Step 1: Select the machine that will be your EnFuzion *Control Root Computer* and note its IP address.

Step 2: Located the EnFuzion executable from your download package or CD-ROM and click on the **enfuzion-3d-setup-[version].[build#].exe** file to begin the installation. You will see the EnFuzion Setup Wizard.

Step 3: Proceed by clicking the *Next* button. When prompted to select components to install, choose the option *EnFuzion Service on the Control Root Computer*, as shown in *Figure 3-11*.

| 👘 Setup - EnFuzion 8.2 by Axceleon                                                                                                   |        |
|----------------------------------------------------------------------------------------------------|--------|
| Select Components<br>Which components should be installed?                                                                           | *      |
| Select the components you want to install; clear the components you do not wa<br>install. Click Next when you are ready to continue. | ant to |
| Control Prochinetalicien                                                                                                    | ~      |
| EnFuzion Service on the Control Root                                                                                                 | 3.4 MB |
| Lompute Node                                                                                                    | 2.3 MB |
| User Submit Computer                                                                                                    | 2.9 MB |
| Current selection requires at least 4.0 MB of disk space.                                                                            |        |
| < Back Next >                                                                                                    | Cancel |

Figure 3-11: Install and configure an EnFuzion Control Root Computer

Step 4: When prompted to select addition tasks you want the setup wizard to perform, choose **Register and Start EnFuzion Service** as shown in **Figure 3-12**. This means that the setup wizard will start the EnFuzion **Control Root Computer** running after it is installed.

| 🖟 Setup - EnFuzion 8.2 by Axceleon                                                                         |      |
|----------------------------------------------------------------------------------------------------|------|
| Select Additional Tasks<br>Which additional tasks should be performed?                                     |      |
| Select the additional tasks you would like Setup to perform while installing EnFuzion,<br>then click Next. |      |
| EnFuzion Service on the Control Root                                                                       |      |
| Register and Start EnFuzion Service                                                                        |      |
|                                                                                                    |      |
| < Back Next > Ca                                                                                           | ncel |

Figure 3-12: Start EnFuzion Service on the Control Root Computer

Step 5: Browse to locate the EnFuzion license file when prompted. Click *Next* to proceed with the installation.

Step 6: Finish the installation process by registering and starting the EnFuzion Root services, as the default values suggest. Click *Finish* to conclude EnFuzion *Control Root Computer* installation, as shown in *Figure 3-13*.

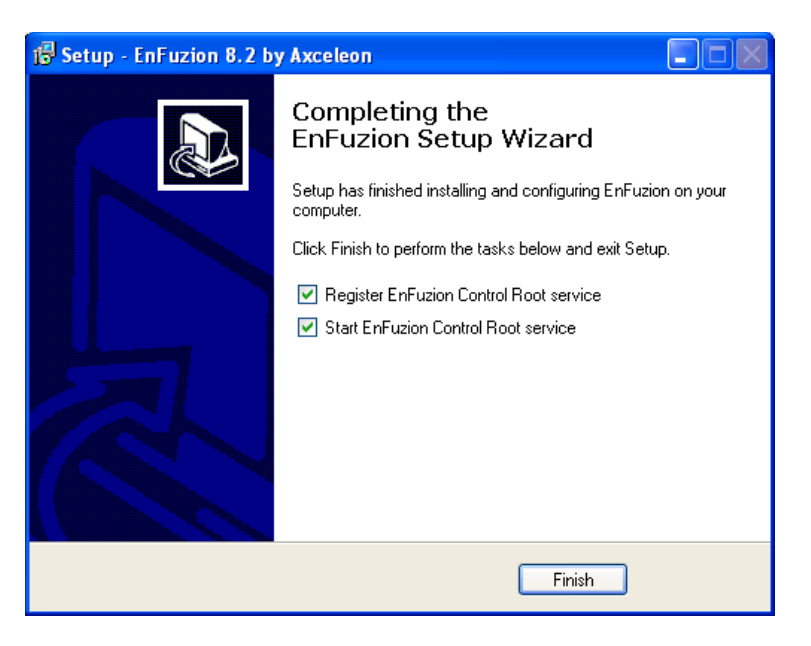

Figure 3-13: Register and Start EnFuzion Root service

Step 7: Verify that the EnFuzion *Control Root Computer* is working by using the Windows Task Manager. You should see two new EnFuzion processes running, the *enfDispatcher.exe* and *enfeye.exe*.

Step 8: You can also open the *EnFuzion Web Interface* to verify that your EnFuzion *Control Root Computer* is running. Open your web browser of choice and type in the following URL, as shown in *Figure 3-14*:

http://<IP Address of your Control Root Computer>:10101

Once the EnFuzion Web Interface is open, click on Cluster to see the status of your render farm.

| 🗿 Cluster Summary - Mici      | rosoft Int | ternet Exc | olorer            |                                 |                    |                                                  |            |
|-------------------------------|------------|------------|-------------------|---------------------------------|--------------------|--------------------------------------------------|------------|
| File Edit View Favorites      | Tools      | Help       |                   |                                 | 1 10               |                                                  | <b>A</b> * |
| 🕝 Back 🔹 🌔 🔹 💌                | 2 📢        | Se 🔎       | arch 🤺 Fav        | orites   😢 M                    | edia 🚱 🔗           | • 🎍 📄 😵 '                                        | » »        |
| Address 🕘 http://localhost:10 | 101/summa  | ry.html    |                   |                                 | ~                  | Go Links »                                       | Q -        |
| Y! · C.                       | -          | Search W   | 'eb 🔹 錘 🗸         | attempting to                   | o retrieve buttons | from Yahoo!                                      |            |
| 🔀 axceleon                    | Do mor     | е∣тм       |                   |                                 | EnF                | uzion 8.2 ®                                      | ^          |
| Updated: Sat May 14           | 4 16:09:   | 44 2005    |                   | R                               | toot: my-lp2d      | v2bo2ef1:10102                                   |            |
| Cluster Summary               |            |            |                   |                                 | L                  | Jser: anonymous                                  |            |
| <u>Home</u>                   |            |            | <u>Cluster</u> No | des <u>Runs</u> <mark>Ac</mark> | counting Execu     | i <mark>tion</mark> <u>Submit</u> <u>Results</u> |            |
| Cluster my-lp2cv2b            | o2ef1:1    | 0102       |                   |                                 |                    |                                                  | -          |
| Cluster                       | Status     | Uptime     | Active<br>Nodes   | Down<br>Nodes                   | Submitted<br>Runs  | Completed<br>Runs                                |            |
| my-<br>lp2cv2bo2ef1:10102     | Running    | 00:30:29   | 1                 | 0                               | 0                  | 0                                                |            |
| <u>Nodes</u>                  |            |            |                   |                                 |                    |                                                  |            |
| Active Execution              | g Idle B   | usv Dow    | n                 |                                 |                    |                                                  |            |
| Nodes 1 0                     | 1 0        | 0          |                   |                                 |                    |                                                  |            |
| Runs                          |            |            | -                 |                                 |                    |                                                  |            |
| Created Started               | Stopped    | Done Fa    | diled             |                                 |                    |                                                  |            |
| Runs 0 0                      | 0          | 0 0        |                   |                                 |                    |                                                  |            |
|                               |            |            |                   |                                 |                    | (m)                                              | ~          |
| e .                           |            |            |                   |                                 |                    | 😼 Local intranet                                 |            |

Figure 3-14: The EnFuzion Web Interface

3.3.6 Installing and Configuring an EnFuzion Compute Node

#### Step 1: Create an *enfuzion* user on each *Compute Node*.

On Compute Nodes, EnFuzion runs under a user name of your choice. We recommend that you create a user called enfuzion and give it a valid password. The enfuzion user does not need administrative user rights. You can do so by following the directions from Microsoft for your version of the Windows operating system.

You will need to do this for every Compute Node on your render farm. Please complete this step before proceeding.

Step 2: Identify the first *Compute Node* you will install and configure. Start the EnFuzion setup wizard as you have before. When prompted to select the component to install, select *Compute Node* as shown in *Figure 3-15*. Click *Next* to continue.

| 🕫 Setup - EnFuzion 8.2 by Axceleon                                                                                                    |                            |
|----------------------------------------------------------------------------------------------------|----------------------------|
| Select Components<br>Which components should be installed?                                                                            | 器                          |
| Select the components you want to install; clear the components you do not wan<br>install. Click Next when you are ready to continue. | t to                       |
| Custom installation                                                                                                    | *                          |
| EnFuzion Service on the Editrol Root     Compute Node                                                                                 | 3.4 MB<br>2.3 MB<br>2.9 MB |
|                                                                                                    |                            |
|                                                                                                    |                            |
|                                                                                                    |                            |
| Current selection requires at least 2.9 MB of disk space.                                                                             |                            |
| < Back Next > (                                                                                                    | Cancel                     |

Figure 3-15: Install and Configure an EnFuzion Computer Node

Step 3: Provide the user account and password information to the setup wizard for this EnFuzion Computer Node, as shown in *Figure 3-16*.

| 🕼 Setup - EnFuzion 8.2 by Axceleon                                                                                                    | X |
|----------------------------------------------------------------------------------------------------|---|
| EnFuzion User Account and Password<br>Which user account can EnFuzion use on this compute node?                                                                                                    | 3 |
| Provide EnFuzion with the user account and password to use on this compute node.<br>Make sure that the account exists and that it has a valid password.<br>NOTICE: Setup will not create an EnFuzion user account for you. If you have not yet<br>created an EnFuzion user account, please create an account before proceeding.<br>User Name:<br>enfuzion<br>Password:<br>Password:<br>Password Confirmation: |   |
| •••••••                                                                                                    |   |
| < Back Next > Cancel                                                                                                    |   |

Figure 3-16: Provide User Name and Password for a Compute Node

Step 4: Next, tell this *Compute Node* how to connect to your EnFuzion *Control Root Computer*. Make sure to enter the correct IP address of the computer, which you have set up as the EnFuzion *Control Root Computer* earlier. See *Figure 3-17*.

| 🖟 Setup - EnFuzion 8.2 by Axceleon                                                                                                    |        |
|----------------------------------------------------------------------------------------------------|--------|
| Configure Compute Node<br>How does this Compute Node connect to the Control Root computer?                                                                                       | 器      |
| Provide the network name or address of the Control Root computer. Click Next to continue with the installation.                                                                  |        |
| 192.168.0.10                                                                                                    |        |
| Port for Node Connections:                                                                                                    |        |
| 10103                                                                                                    |        |
| Notice: The default port value 10103 rarely needs to be changed. Do not<br>change this value without changing the default EnFuzion service port on the<br>Control Root computer. |        |
| < Back Next >                                                                                                    | Cancel |

Figure 3-17: Configure the Compute Node with Control Root computer address

Step 5: Complete the installation and ask the setup wizard to start the *EnFuzion Compute Node service* upon completion of installation.

Step 6: Note that your **Computer Node** has been configured to automatically connect to the EnFuzion **Control Root Computer** after the installation is completed, and after each time you boot/restart the machine. Verify that the **Compute Node** is connected successfully to the EnFuzion **Control Root Computer** using the **EnFuzion Web Interface**, as shown in **Figure 3-18**. You may have to wait for up to two minutes for the **Compute Nodes** to connect to the EnFuzion **Control Root Computer**.

| 🕙 Cluster Summary - Mic       | rosoft Int | ternet Exp | olorer            |                                 |                                                                                                    |                          |          |
|-------------------------------|------------|------------|-------------------|---------------------------------|----------------------------------------------------------------------------------------------------|--------------------------|----------|
| File Edit View Favorites      | Tools      | Help       |                   |                                 |                                                                                                    |                          | <b>N</b> |
| 🌀 Back 🔹 🌍 🔹 💌                | 2 🔇        | Se 🔎       | arch 🤺 Fav        | orites   😢 Me                   | dia 🧭 🔗                                                                                                    | 📚 🛃 😫 *                  | , »      |
| Address 🕘 http://localhost:10 | 101/summa  | ry.html    |                   |                                 | Image: Second second second | 🗲 Go 🛛 Links 🎽           | ð -      |
| Y! - @-                       | -          | Search W   | 'eb 🖣 🔶 🗕         | attempting to                   | retrieve buttons fro                                                                                                    | om Yahoo!                |          |
|                               |            |            |                   |                                 |                                                                                                    |                          | ^        |
| 🗱 axceleon                    | Do mor     | e!™        |                   |                                 | EnFu                                                                                                    | zion 8.2 ®               |          |
| Updated: Sat May 14           | 4 16:09:   | 44 2005    | i                 | R                               | oot: my-lp2cv                                                                                                    | 2bo2ef1:10102            |          |
| Cluster Summary               |            |            |                   |                                 | Us                                                                                                    | er: anonymous            |          |
| <u>Home</u>                   |            |            | <u>Cluster</u> No | des <u>Runs</u> <mark>Ac</mark> | counting Executi                                                                                                    | on <u>Submit Results</u> |          |
| Cluster my-lp2cv2b            | o2ef1:1    | 0102       |                   |                                 |                                                                                                    |                          |          |
| Cluster                       | Status     | Uptime     | Active<br>Nodes   | Down<br>Nodes                   | Submitted<br>Runs                                                                                                    | Completed<br>Runs        |          |
| my-<br>lp2cv2bo2ef1:10102     | Running    | 00:30:29   | 1                 | 0                               | 0                                                                                                    | 0                        |          |
| Nodes                         |            |            |                   |                                 |                                                                                                    |                          |          |
| Active Execution              | g Idle B   | usy Dow    | n                 |                                 |                                                                                                    |                          |          |
| Nodes 1 0                     | 1 0        | 0          |                   |                                 |                                                                                                    |                          |          |
| Runs                          |            |            |                   |                                 |                                                                                                    |                          |          |
| Created Started               | Stopped    | Done Fa    | iled              |                                 |                                                                                                    |                          |          |
| Runs 0 0                      | 0          | 0 0        |                   |                                 |                                                                                                    |                          |          |
|                               |            |            |                   |                                 |                                                                                                    |                          | ~        |
| ٤)                            | _          |            |                   |                                 |                                                                                                    | Local intranet           |          |

Figure 3-18: Confirm the new Computer Node is running

3.3.7 EnFuzion Node Start-up Script for Windows-based Compute Nodes

EnFuzion requires users to supply a *Node Start-up Script* for each Windows-based *Compute Node*. EnFuzion executes this *Node Start-up Script* each time a *Compute Node* is started or restarted, and causes the *Compute Node* to mount your *Shared File Repository*. Failure to provide a *Node Start-up Script* for a *Compute Node* may cause rendering to fail on that node. Please refer to *Chapter 6* for information on how to set up a *Shared File Repository*.

An EnFuzion **Node Start-up Script** must be named **startup.bat**, and it must be placed in the **[EnFuzion\_Installation\_Directory]/bin** directory on each **Compute Node**. The script must conform in syntax to a Windows batch file. An example **startup.bat** is provided in the **[EnFuzion\_Installation\_Directory]/bin** directory. Please modify this file to adapt it for your environment.

After you make any changes to a *startup.bat* file on a *Compute Node*, you must restart the *EnFuzion Node Service* on that *Compute Node*. To do this, choose Windows *Start*→*All Programs*→*EnFuzion*→*Compute Node Utilities*, from there, choose

> --> Stop EnFuzion Node Service, --> Register EnFuzion Node Service, and finally --> Start EnFuzion Node Service

There is no equivalent to *startup.bat* on Mac OS X and Linux platforms.

3.3.8 Installing and Configuring a User Submit Computer

Step 1: Identify the first *User Submit Computer* you will install and configure.

Step 2: Start the EnFuzion setup wizard as you have before. When prompted to select the component to install, select **User Submit Computer**, as shown in **Figure 3-19**. Click **Next** to continue.

| 🖟 Setup - EnFuzion 8.2 by Axceleon                                                                                                  |                            |
|----------------------------------------------------------------------------------------------------|----------------------------|
| Select Components<br>Which components should be installed?                                                                          | ×                          |
| Select the components you want to install; clear the components you do not w<br>install. Click Next when you are ready to continue. | vant to                    |
| Custom installation                                                                                                    | ~                          |
| EnFuzion Service on the Control Root      Compute Node      User Submit Computer                                                    | 3.4 MB<br>2.3 MB<br>2.9 MB |
| Current selection requires at least 3.5 MB of disk space.                                                                           |                            |
| < Back Next >                                                                                                    | Cancel                     |

Figure 3-19: Install and Configure an EnFuzion User Submit Computer

Step 3: Start the EnFuzion setup wizard as you have before. When prompted to select the component to install, select **User Submit Computer**. Click **Next** to continue.

Step 4: When prompted to provide *EnFuzion Service Host* address, provide the IP address of your EnFuzion *Control Root Computer*, as shown in *Figure 3-20*.

| 🖟 Setup - EnFuzion 8.2 by Axceleon                                                                                                    |        |
|----------------------------------------------------------------------------------------------------|--------|
| Configure User Submit Computer<br>What is the address of the EnFuzion service on the Control Root computer?                                                                      | 8      |
| Provide the network name or address of the Control Root computer. Click Next<br>to continue with the installation.                                                               |        |
| EnFuzion Service Host:                                                                                                    |        |
| 192.168.0.10                                                                                                    |        |
| EnFuzion Service Port:                                                                                                    |        |
| 10102                                                                                                    |        |
| Notice: The default port value 10102 rarely needs to be changed. Do not<br>change this value without changing the default EnFuzion service port on the<br>Control Root computer. |        |
| < Back Next >                                                                                                    | Cancel |

Figure 3-20: Provide Control Root Computer address to a User Submit Computer

Step 5: Continue and finish installation by clicking on *Next*. At the end, a web browser will be started for you.

Please reference the *EnFuzion3D v11 Troubleshooting Guide* at <u>http://www.axceleon.com/3d/faq.htm</u> if you're unable to open the *EnFuzion Web Interface*.

#### **3.4 Uninstalling EnFuzion**

This section provides information on how to uninstall EnFuzion from the **User Submit Computers**, the **Control Root Computer** and the **Compute Nodes**. Please note that there is no need to uninstall EnFuzion prior to an upgrade, unless you are specifically told otherwise by Axceleon.

To uninstall EnFuzion on the User Submit Computers:

• Choose Windows → Start → All Programs → EnFuzion → Uninstall EnFuzion.

To uninstall EnFuzion on the *Control Root Computer*:

- Choose Windows→Start→All Programs→EnFuzion→Control Root Utilities→Stop EnFuzion Root Service,
- Choose Windows→Start→All Programs →EnFuzion→Control Root Utilities→Unregister EnFuzion Root Service, and
- Choose Windows → Start → All Programs → EnFuzion → Uninstall EnFuzion.

To uninstall EnFuzion on the Compute Nodes:

- Choose Windows→Start→All Programs →EnFuzion→Compute Node Utilities→Stop EnFuzion Node Service,
- Choose Windows→Start→All Programs →EnFuzion→ Compute Node Utilities →Unregister EnFuzion Node Service, and
- Choose Windows → Start → All Programs → EnFuzion → Uninstall EnFuzion.

#### 3.5 What Next

Render farm administrators and artists alike should proceed to the *Plug-in Guide* from here.

# Chapter

# 4 Installing EnFuzion3D v11 on the Linux Platform

This chapter describes the steps to install EnFuzion3D v11 on the Linux Platform. This chapter is organized as follows:

- Installing a One-Machine EnFuzion Render Farm
- Getting Familiar with Your One-Machine Render Farm
- Adding More Machines to Your Render Farm

If you have been using an earlier version of EnFuzion3D v11 and wish to upgrade your installation, please go to <u>Chapter 7 Upgrading a Previous Installation of EnFuzion</u>.

#### 4.1 Installing and Configuring a One-Machine EnFuzion Render Farm

This section describes the steps to install EnFuzion3D v11 for the first time. This section provides the step-bystep instructions to help you install and configure a one-machine EnFuzion render farm.

#### **IMPORTANT:** Axceleon strongly recommends all first time users to start here.

#### 4.1.1 Before You Begin

- EnFuzion does not have any special installation requirements for hardware or software. Any Linuxbased system is suitable. However, please note that your choice of hardware will directly affect the performance of your render farm.
- Identify the computer which you will set up as your one-machine render farm. The computer must have sufficient disk space to hold EnFuzion files and user submission and log files. At least 30Mb of available disk space is recommended.
- You will need a valid EnFuzion license key in the form of a file called *enflicense.txt*. If you do not have a valid license key, please contact Axceleon at sales@axceleon.com.

#### 4.1.2 Installing and Configuring a One-Machine EnFuzion Render Farm

This section describes how to install and configure a one-machine EnFuzion render farm. This is the recommended starting point for all new EnFuzion users.

An overview of steps to install a one-machine render farm is as follows:

• Create an *enfuzion* user account

- Install and configure the EnFuzion *Control Root Computer*, the *Compute Node*, and the *User Submit Computer*, all on the same machine.
- Verify your installation

Detailed instructions on how to install and configure your one-machine render farm are in the sections below.

4.1.3 Create an enfuzion User Account

An *enfuzion* user account is required by EnFuzion. At run-time, the *Control Root Computer* uses this account to execute EnFuzion processes, and the *Compute Nodes* use this account to execute EnFuzion processes and rendering applications.

While this user account can have any name of the user's choice, we recommend that you create a user called *enfuzion*, and give it a valid password.

• Login as the *root super user* by executing:

su <provide root password>

• Create the *enfuzion* user account by executing:

adduser enfuzion

• Specify a password for the *enfuzion* user by executing:

passwd enfuzion
<specify enfuzion password>

Supply a password when prompted. This completes the steps to create an *enfuzion* user.

4.1.4 Installing and Configuring the EnFuzion Control Root Computer

The steps to installing and configuring the EnFuzion *Control Root Computer* are as follows.

- Make sure that you have created an *enfuzion* user account on the EnFuzion *Control Root Computer*. See *Section 4.1.3* for directions.
- On the Control Root Computer, login as the enfuzion user:

su - enfuzion
<provide password for the enfuzion user>

Please make sure to include the "-" after **su** to change the working directory to the **enfuzion** user home directory.

- Copy the EnFuzion installation package to a location under the *enfuzion* user's home directory. The EnFuzion installation package format for Linux is *enfuzion\*linux\*.tar.gz*.
- Unpack the EnFuzion installation package using the following command:

tar zxvf enfuzion\*linux\*.tar.gz

• Change your working directory to the unpacked EnFuzion installation package:

cd enfuzion\*linux\*

• Execute the *install-root* script to install the EnFuzion files for the *Control Root Computer*.

./install-root

EnFuzion files will be installed in the **\$HOME/enfuzion** directory.

Install the EnFuzion license key. Obtain a file with an EnFuzion license key and copy it to the EnFuzion config directory. The file with the EnFuzion license key must be named *enflicense.txt*. The location of the *config* directory is *\$HOME/enfuzion/config*:

cp enflicense.txt \$HOME/enfuzion/config

This completes the installation of the EnFuzion package and the license key on your **Control Root Computer**. The remaining step of configuring the **Control Root Computer** is to set up EnFuzion as a service, so that it is started automatically.

• Change your working directory to the unpacked EnFuzion installation package:

cd enfuzion\*linux\*

• On the Control Root Computer, login as the root super user

su

<provide root password>

Execute the *install-service* script to install the EnFuzion service:

./install-service

• To start EnFuzion, reboot the computer or execute:

/etc/init.d/enfuzion start

4.1.5 Installing EnFuzion on an EnFuzion Compute Node

The steps to installing and configuring an EnFuzion *Compute Node* are as follows. The steps must be repeated on each *Compute Node* in your render farm.

- Make sure that you have created an *enfuzion* user account on the EnFuzion *Compute Node*. See Section 4.1.3 for directions.
- On the *Compute Node*, login as the *enfuzion* user:

su - enfuzion

<provide password for the enfuzion user>

Please make sure to include the "-" after **su** to change the working directory to the *enfuzion* user home directory.

- If the EnFuzion installation package has not yet been copied to a location under the *enfuzion* user's home directory, copy the EnFuzion installation package. The EnFuzion installation package format for Linux is *enfuzion\*linux\*.tar.gz*.
- If the EnFuzion installation package has not yet been unpacked, unpack the EnFuzion installation package using the following command:

tar zxvf enfuzion\*linux\*.tar.gz

• Change your working directory to the unpacked EnFuzion installation package:

cd enfuzion\*linux\*

• Execute the *install-node* script to install the EnFuzion files for the *Compute Node*:

./install-node

EnFuzion files will be installed in the **\$HOME/enfuzion** directory.

This completes the installation of the EnFuzion package on your **Compute Node**. The remaining step of configuring the **Compute Node** is to set up EnFuzion as a service, so that it is started automatically.

• Change your working directory to the unpacked EnFuzion installation package:

cd enfuzion\*linux\*

• Login as the root super user

su

<provide root password>

Execute the *install-svcnode* script to install the EnFuzion service:

./install-svcnode <root\_host>

The **<root\_host>** is the name or IP address of the EnFuzion **Control Root Computer**. If the **Control Root Computer** and the **Compute Node** are the same computer, the **<root\_host>** can be **localhost**.

• To start EnFuzion *Compute Node*, reboot the computer or execute:

/etc/init.d/enfnode start

4.1.6 Installing EnFuzion on an EnFuzion User Submit Computer

The steps to installing and configuring an EnFuzion *User Submit Computer* are as follows. The steps must be performed on each *User Submit Computer* by each user that will be submitting jobs from that computer.

• Login as a user on an EnFuzion User Submit Computer that will submit jobs from that computer:

```
su – <submit_user>
```

<provide password for the submit user>

Please make sure to include the "-" after **su** to change the working directory to the **enfuzion** user home directory.

- Copy the EnFuzion installation package to a location under the <submit\_user> home directory. The EnFuzion installation package format for Linux is *enfuzion\*linux\*.tar.gz*.
- Unpack the EnFuzion installation package using the following command:

tar zxvf enfuzion\*linux\*.tar.gz

• Change your working directory to the unpacked EnFuzion installation package:

cd enfuzion\*linux\*

• Execute the *install-submit* script to install the EnFuzion files for the User Submit Computer:

./install-submit <root host>

The **<root\_host>** is the name or IP address of the EnFuzion **Control Root Computer**. If the **Control Root Computer** and the **User Submit Computer** are the same computer, the **<root\_host>** can be **localhost**. EnFuzion files will be installed in the **\$HOME/enfuzion** directory.

Congratulations! You have just set up a one-machine EnFuzion render farm! Proceed to the next section to test your installation.

4.1.7 Verifying Your Installation

To verify your installation, open a Web browser such as Firefox, enter as the URL:

http://< Control Root Computer>:10101

For our one-machine render farm, the URL can be <u>http://localhost:10101</u>

From the *EnFuzion Web Interface*, click on *Cluster*. You should see that your cluster is *Running*, as shown in *Figure 4-1*.

From the Web interface you can see that:

- You have 1 *Cluster*, named after your computer
- You have 1 Node
- You have 0 Runs

If you do not see the Web page, please see the section below titled **Common Installation Problems**.

| Cluster Summary   | - Mozilla Firef              | x                |                   |                  |                  |                         | X |
|-------------------|------------------------------|------------------|-------------------|------------------|------------------|-------------------------|---|
| File Edit View Go | <u>B</u> ookmarks <u>T</u> o | ols <u>H</u> elp |                   |                  | 7480             | •                       | 0 |
| 🧼 • 🍌 • 🎅 I       | 🗵 🏠 🗈                        | http://my-lp2cv2 | 2bo2ef1:10101     | /summary.hti     | ml 🔽 🔘 Go        | C.                      |   |
|                   |                              |                  |                   |                  |                  |                         | 1 |
| 🞇 axcele          | 0 11 Do more                 | <u>а</u> ртм     |                   |                  | EnFu:            | zion 8.2 ®              |   |
| Updated: Sun A    | ug 21 20:02:4                | 42 2005          |                   | R٥               | ot: my-lp2cv2    | 2bo2ef1:10102           |   |
| Cluster Summa     | iry                          |                  |                   |                  | Us               | er: anonymous           |   |
| <u>Home</u>       |                              | Cluste           | er <u>Nodes R</u> | uns <u>Accou</u> | unting Execution | n <u>Submit Results</u> |   |
|                   |                              |                  |                   |                  |                  |                         |   |
| Cluster my-lp2    | cv2bo2ef1:                   | 10102            |                   |                  |                  |                         |   |
|                   | <i>a</i>                     |                  | Active            | Down             | Submitted        | Completed               |   |
| Cluster           | Status                       | Uptime           | Nodes             | Nodes            | Runs             | Runs                    |   |
| my-lp2cv2bo2ef1:  | 10102 Running                | 1d,06:34:58      | 1                 | 1                | 0                | 0                       |   |
| Nodes             |                              |                  |                   |                  |                  |                         |   |
| ivoues            |                              |                  |                   |                  |                  |                         |   |
| Active I          | Executing Idle               | Busy             | Down              | L                |                  |                         |   |
| Nodes 1           | 0 1                          | 0                | 1                 |                  |                  |                         |   |
| Runs              |                              |                  |                   |                  |                  |                         |   |
| <u>ixuns</u>      |                              |                  |                   |                  |                  |                         |   |
| Created Sta       | rted Stopped                 | Done Fai         | led               |                  |                  |                         |   |
| <b>Runs</b> 0 0   | 0                            | 0 0              |                   |                  |                  |                         |   |
| Done              |                              |                  |                   |                  |                  |                         | Ť |

Figure 4-1: One-machine render farm running

By completing all the steps in the previous sections, you have successfully setup and configured a one-machine render farm.

#### 4.1.8 Common Installation Problems

The most common installation problems can lead to the following symptoms at the end of the installation process:

- Some or all of the required EnFuzion processes **enfdispatcher**, **enfeye**, **enfnodeserver** are not running
- You cannot connect to the EnFuzion Web Interface
- The EnFuzion3D v11 Interface runs sluggishly

Most common installation problems have to do with expired license key files, blocked port numbers and antivirus software. Diagnostic tips and solutions for these problems can be found in the *EnFuzion3D* v11

*Troubleshooting Guide* at <u>http://www.axceleon.com/3d/faq.htm</u>. Please make sure to peruse the *Troubleshooting Guide* on line.

#### 4.2 Getting Started with EnFuzion

This section takes you through a quick test drive of EnFuzion using the one-machine render farm that you have installed and configured.

#### 4.2.1 Understanding Your One-Machine Render Farm

By successfully completing the steps in the previous sections, you have installed and configured a onemachine EnFuzion render farm, as shown in *Figure 4-2*. In this render farm, the EnFuzion *Control Root Computer*, the *User Submit Computer* and the EnFuzion *Compute Node* all reside in the same machine, giving you a simple render farm configuration to learn and explore EnFuzion services.

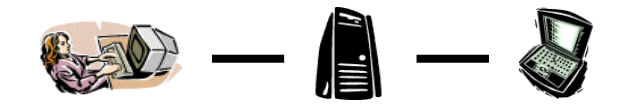

Figure 4-2: The One-Machine EnFuzion Render farm

Upon a successful installation and starting of EnFuzion on Linux, you should have the following processes running:

- enfdispatcher
- enfeye
- enfnodeserver

Please see **Chapter 7** for instructions on how to manually start EnFuzion processes. Please reference the **EnFuzion3D v11 Troubleshooting Guide** at **http://www.axceleon.com/3d/faq.htm** if you're unable to start the EnFuzion processes.

#### 4.2.2 The EnFuzion Web Interface

The *EnFuzion Web Interface* is intended mostly for render farm administrators to monitor and control various aspects of the render farm operations. The *EnFuzion User Manual* provides a complete description of the *EnFuzion Web Interface*. This interface is not intended for artists.

For now, we will use the *EnFuzion Web Interface*, only to verify that your one-machine render farm is up and running.

Login as a user (not the enfuzion user), open a Web browser such as Firefox, and enter as the URL:

http://< Control Root Computer>:10101

For our one-machine render farm, the URL should be <u>http://localhost:10101</u>. Click on the *Cluster* link. You will see the *EnFuzion Web Interface* as shown in *Figure 4-3*.

| 😢 Cluster Summary - Mozilla Firefox 📃 🗖 🔀                          |                               |             |                |                   |                   |                       |                         |   |
|--------------------------------------------------------------------|-------------------------------|-------------|----------------|-------------------|-------------------|-----------------------|-------------------------|---|
| Eile Edit View Go Bookmarks Iools Help                             |                               |             |                |                   | $\langle \rangle$ |                       |                         |   |
| 🖕 • 🧼 - 🥰 区 🏠 🗋 http://my-lp2cv2bo2ef1:10101/summary.html 🔽 🛿 Go 💽 |                               |             |                |                   |                   |                       |                         |   |
| EnFuzion 8.2 ®                                                     |                               |             |                |                   | ^                 |                       |                         |   |
| Updated: Sun Aug 21                                                | 20:02:4                       | 42 2005     |                |                   | Roc               | <b>t:</b> my-lp2cv2   | 2bo2ef1:10102           |   |
| Cluster Summary                                                    |                               |             |                |                   |                   | Us                    | er: anonymous           |   |
| <u>Home</u>                                                        |                               | Clust       | er <u>Noc</u>  | les <u>Runs</u> . | Accour            | nting <u>Executio</u> | n <u>Submit Results</u> |   |
| Cluster my-lp2cv2b                                                 | Cluster my-lp2cv2bo2ef1:10102 |             |                |                   |                   |                       |                         |   |
| Cluster                                                            | Status                        | Uptime      | Active<br>Node | e Dov<br>Nod      | m<br>loc          | Submitted<br>Rune     | Completed<br>Runs       |   |
| my-lp2cv2bo2ef1:10102                                              | Running                       | 1d,06:34:58 | 1              | 1                 | ie a              | 0                     | 0                       |   |
| <u>Nodes</u>                                                       |                               |             |                |                   |                   |                       |                         |   |
| Active Execu                                                       | ting Idle                     | Busy        | · I            | Down              |                   |                       |                         |   |
| Nodes 1 0                                                          | 1                             | 0           | 1              |                   |                   |                       |                         |   |
| <u>Runs</u>                                                        |                               |             |                |                   |                   |                       |                         |   |
| Created Started S                                                  | stopped                       | Done Fai    | iled           |                   |                   |                       |                         |   |
| <b>Runs</b> 0 0 0                                                  | )                             | 0 0         |                |                   |                   |                       |                         | ¥ |
| Done                                                               |                               |             |                |                   |                   |                       |                         |   |

Figure 4-3: EnFuzion Web Interface

From the Web interface you can see that:

- You have 1 cluster, named after your computer; its status is *running*
- You have 1 node; its status is *idle*
- You have 0 Runs

Please reference the *EnFuzion3D v11 Troubleshooting Guide* at <u>http://www.axceleon.com/3d/faq.htm</u> if your one-machine render farm is not running successfully.

#### 4.2.3 Getting EnFuzion to Work with Your Rendering Packages

To get EnFuzion to work with your rendering packages of choice (e.g. Maya, XSI) on your one-machine render farm, you need to load the respective EnFuzion plug-ins for those rendering packages. Directions for how to do this are in the *Plug-in Guide*, which you can download from the same location as where you downloaded your EnFuzion software.

The *Plug-in Guide* will also introduce you to the primary user interface for artists to submit jobs, to monitor their progress and to retrieve results.

Please proceed to the *Plug-in Guide* to continue.

#### 4.3 Adding More Machines to Your Render Farm

This section describes how to expand from the one-machine render farm to a bigger EnFuzion render farm, with a dedicated EnFuzion *Control Root Computer*, several *User Submit Computers* and several EnFuzion *Compute Nodes*, as show in *Figure 4-4*.

Proceed to expand your one-machine render only after you have completed all the steps in **Sections 4.1** and **4.2** successfully. If you have not gotten EnFuzion to work successfully with your rendering package on your one-machine render farm, please return to **Section 4.2**.

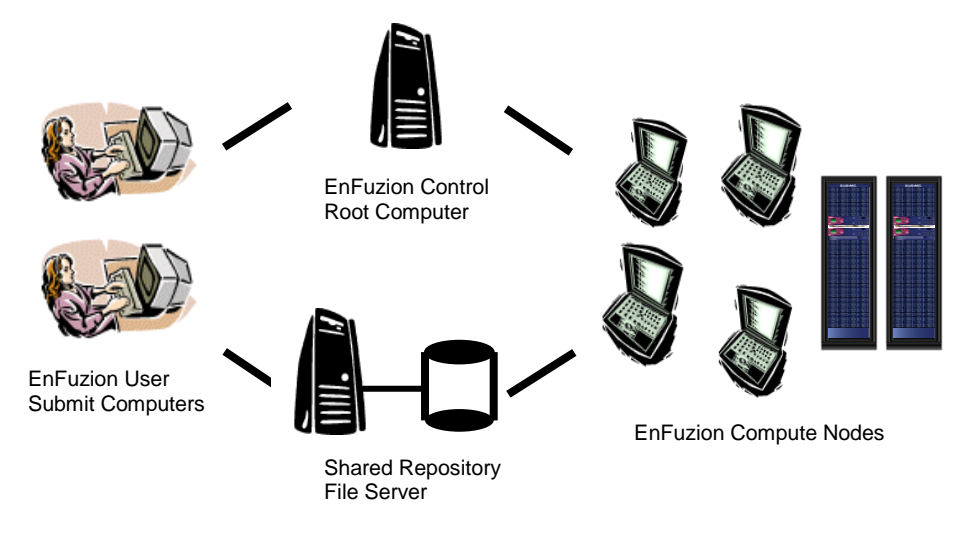

Figure 4-4: A typical EnFuzion Render farm

#### 4.3.1 Before You Begin

- Identify a computer that will be the EnFuzion Control Root Computer for your render farm. Since the
  EnFuzion Control Root Computer controls all EnFuzion activities in a render farm, it is important that
  the EnFuzion Control Root Computer runs continuously, and that it has sufficient disk space to hold
  user input and output files.
- The EnFuzion *Control Root Computer* must have a fixed IP address. You cannot use DHCP to allocate IP different IP addresses for the EnFuzion *Control Root Computer*.
- EnFuzion does not have any special installation requirements for hardware or software. Any Linux based system is suitable for EnFuzion *User Submit Computers* and EnFuzion *Compute Nodes*. However, please note that your choice of hardware will directly affect the performance of your render farm.
- Identify all the EnFuzion Compute Nodes and all the User Submit Computers on your render farm.
- You will need a valid EnFuzion license key in the form of a file called *enflicense.txt*. If you do not have a valid license file, please contact Axceleon at sales@axceleon.com.

#### 4.3.2 Summary of Steps

The recommended steps to building and testing a bigger EnFuzion render farm are as follows:

- Always start with a one-machine configuration, add more machines to it, and test as you go.
- Each render farm can have only one *Control Root Computer*. Make sure you do not have more than one *Control Root Computer*.
- One at a time, add more **Compute Nodes** to your render farm. After each **Compute Node** is added, make sure it is running by checking the **Nodes** page from the **EnFuzion Web Interface**.
- One at a time, add more *User Submit Computers* to your render farm. After each *User Submit Computer*, make sure that you can successfully start the *EnFuzion Web Interface* from it.
- You must also install and license all the rendering packages you wish to use on each *Compute Node*, and each *User Submit Computer*.
- Your render farm will not work until you have set up and configured your *Shared File Repository*.
   You must read <u>*Chapter 6 Setting up a Shared File Repository*</u> and follow the directions therein to set up a *Shared File Repository*.
- You must also read Chapter 15 Render Farm Administrator Guide in the Plug-in Guide for additional, required configuration steps for Compute Nodes, and User Submit Computers.

The directions on installing and testing Linux based **Control Root**, **Compute Nodes** and **User Submit Computers** are in **Section 4.1**. If you have a heterogeneous render farm, you can find the directions on installing and testing Windows and Mac OS X based components are in **Chapter 3** and **Chapter 5** respectively.

#### 4.4 Uninstalling EnFuzion

This section provides information on how to uninstall EnFuzion from the **User Submit Computers**, the **Control Root Computer** and the **Compute Nodes**.

Please note that there is no need to uninstall EnFuzion prior to an upgrade, unless you are specifically told otherwise by Axceleon.

#### To uninstall EnFuzion on the User Submit Computers:

• Delete the *enfuzion* directory from the computer user's home directory, i.e. the *~/enfuzion* directory.

To uninstall EnFuzion on the *Control Root Computer*:

- Kill the processes called *enfdispatcher* and *enfeye*.
- Delete the *enfuzion* directory from the *enfuzion* user's home directory.
- Delete the /etc/init.d/enfuzion file.

To uninstall EnFuzion on the *Compute Nodes*:

- Kill the processes called *enfnodeserver*.
- Delete the *enfuzion* directory from the *enfuzion* user's home directory.
- Delete the */etc/init.d/enfnode* file.

#### 4.5 What Next

Render farm administrators and artists alike should proceed to the *Plug-in Guide* from here.

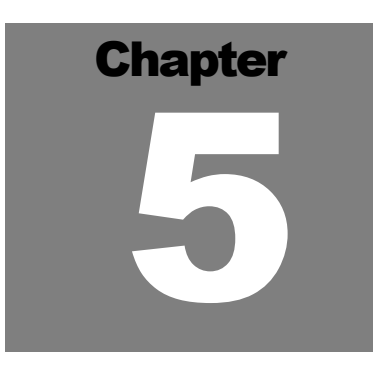

# 5 Installing EnFuzion3D v11 on the Mac OS X Platform

This chapter describes the steps to install EnFuzion3D v11 on the Mac OS X Platform. This chapter is organized as follows:

Installing an One-Machine EnFuzion Render Farm

Getting Familiar with Your One-Machine Render Farm

Adding More Machines to Your Render Farm

If you have been using an earlier version of EnFuzion3D v11 and wish to upgrade your installation, please go to <u>Chapter 7 Upgrading a Previous Installation of EnFuzion</u>.

#### **5.1** Installing and Configuring a One-Machine EnFuzion Render Farm

This section describes the steps to install EnFuzion3D v11 for the first time. This section provides the step-bystep instructions to help you install and configure a one-machine EnFuzion render farm.

#### IMPORTANT: Axceleon strongly recommends all first time users to start here.

- 5.1.1 Before You Begin
  - EnFuzion does not have any special installation requirements for hardware or software. Any Mac OS X-based system is suitable. However, your choice of hardware will directly affect the performance of your render farm.
  - Identify the computer which you will set up as your one-machine render farm. The computer must have sufficient disk space to hold EnFuzion files and user submission and log files. At least 30Mb of available disk space is recommended.
  - You will need a valid EnFuzion license key in the form of a file called *enflicense.txt*. If you do not have a valid license key, please contact Axceleon at <u>sales@axceleon.com</u>.

#### 5.1.2 Installing and Configuring a One-Machine EnFuzion Render Farm

This section describes how to install and configure a one-machine EnFuzion render farm. This is the recommended starting point for all new EnFuzion users.

The steps to install a one-machine render farm are as follows:

• Create an *enfuzion* user account

- Install and configure the EnFuzion *Control Root Computer*, the *Compute Node*, and the *User Submit Computer*, all on the same machine.
- Verify your installation

Detailed instructions on how to install and configure your one-machine render farm are in the sections below.

#### 5.1.3 Create an enfuzion User Account

An *enfuzion* user account is required by EnFuzion. At run-time, the *Control Root Computer* uses this account to execute EnFuzion processes, and the *Compute Nodes* use this account to execute EnFuzion processes and rendering applications.

While this user account can have any name of the user's choice, we recommend that you create a user called *enfuzion* and give it a valid password. The *enfuzion* user needs administrative user rights during the installation process. After EnFuzion is installed, administrative rights can be removed.

Create an *enfuzion* user account with the *Systems Preferences->System->Accounts* menu. This account should have following characteristics:

- Name: *enfuzion*
- Password: <specify password>
- **Allow user to administer this computer** (Note the admin user rights can be removed once you're finished with the installation process.)

The *enfuzion* user account should be used for the installation of the EnFuzion on the *Control Root Computer* and the *Compute Node*. A regular user account should be used for EnFuzion on the *User Submit Computer*.

#### 5.1.4 Installing EnFuzion on the Control Root Computer

The steps to install and configure the EnFuzion *Control Root Computer* are as follows:

- Make sure that you have created an *enfuzion* user account on the EnFuzion *Control Root Computer*. See *Section 5.1.3* for directions.
- Login as the *enfuzion* user.
- Copy the EnFuzion installation package to the *enfuzion* user's Desktop or home directory. The EnFuzion installation package for Mac OS X is called *enfuzion-3d.<version>-darwin.<version>-ppc32.tgz*.
- Double click on the installation package to unpack it. This will create a directory with the installer programs.
- Install the EnFuzion *Control Root Computer* by running the *InstallRoot* application, as shown in *Figure 5-1.*

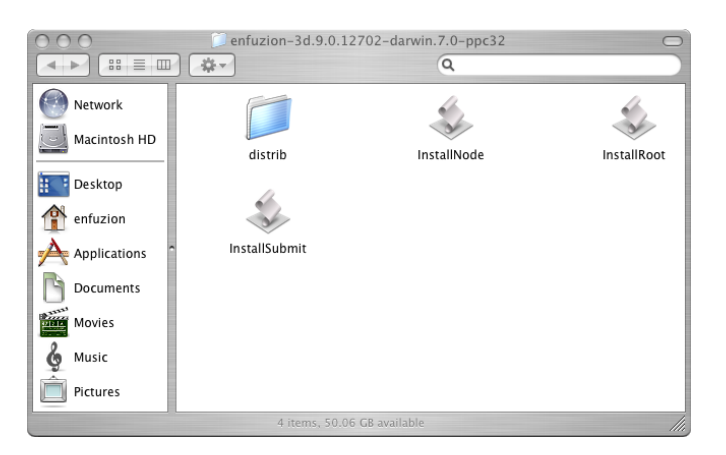

Figure 5-1: The EnFuzion Installer Programs

• When you are prompted to install the EnFuzion license key file, select the *enflicense.txt* file sent to you by Axceleon.

Upon a successful installation of the *Control Root Computer*, you should see the *EnFuzion Web Interface,* as shown in *Figure 5-2*.

| 000                                       | Cluster Summa | iry             |                    |               |
|-------------------------------------------|---------------|-----------------|--------------------|---------------|
| + Shttp://localhost:10101/summ            | ary.html      |                 | <b>^ Q-</b> Google |               |
| ☐ Apple (45) ▼ Amazon eBay Yahoo! News (8 | 2) 🔻          |                 |                    |               |
| 🔀 axceleon Do more! ™                     |               |                 | EnFuzio            | on 9.0 ®      |
| Updated: Fri Dec 22 20:46:04 2006         |               |                 | Root: mini2.l      | ocal:10102    |
| Cluster Summary                           |               |                 | User:              | anonymous     |
| Home                                      | Cluster N     | odes Runs Accou | nting Execution Su | ibmit Results |
| Cluster mini2.local:10102                 |               |                 |                    |               |
| Cluster Status Uptime Active Nodes        | Down Nodes    | Submitted Runs  | Completed Runs     |               |
| mini2.local:10102 Running 00:00:01 0      | 0             | 0               | 0                  |               |
| Nodes                                     |               |                 |                    |               |
| ActiveExecutingIdleBusyDownNodes00000     |               |                 |                    | 4<br>*        |

Figure 5-2: Control Root, as Seen from the EnFuzion Web Interface

If you do not see the Web page, please see the section below titled Common Installation Problems.

Please make sure this step is successful before you continue to the next installation step.

5.1.5 Installing EnFuzion on an EnFuzion Compute Node

The steps to install and configure an EnFuzion *Compute Node* are as follows:

- Make sure that you have created an *enfuzion* user account on the EnFuzion *Compute Node*. See Section 5.1.3 for directions.
- Login as the *enfuzion* user.
- Copy the EnFuzion installation package to the *enfuzion* user's Desktop or home directory. The EnFuzion installation package for Mac OS X is called *enfuzion-3d.<version>-darwin.<version>-ppc32.tgz*.
- Double click on the installation package to unpack it. This will result in a directory with the installer programs.
- Install the EnFuzion Compute Node by running the InstallNode applications, as shown in Figure 5-1.
- You will be prompted to configure the *Compute Node* by telling it the network address of the EnFuzion *Control Root Computer*. You must supply a valid static network address for the *Control Root Computer*. For the one-machine test configuration, you can simply enter *localhost*.
- Upon a successful installation of a *Compute Node*, it should connect to the *Control Root Computer* automatically. You can verify this from *Nodes* page from the *EnFuzion Web Interface*, as shown in *Figure 5-3*.
- Reboot the Compute Node after installation.

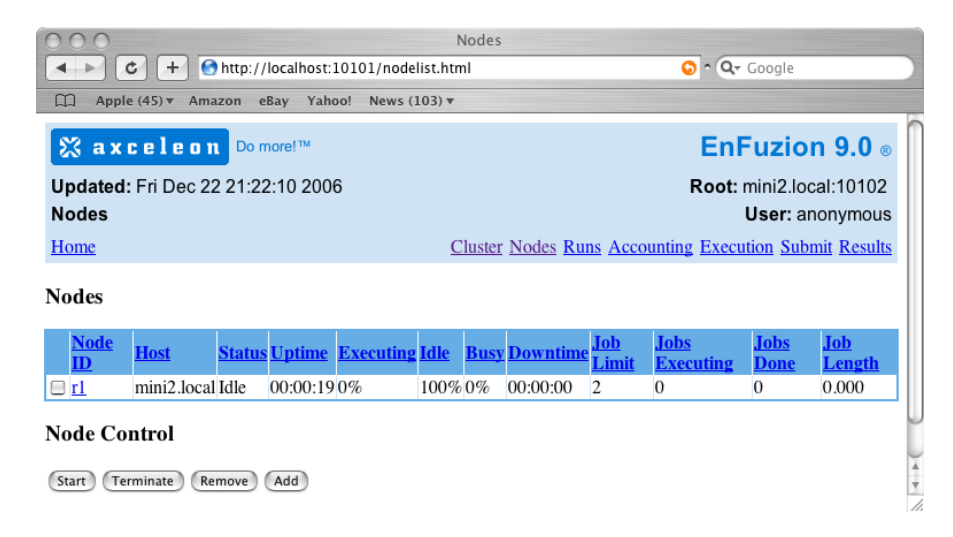

Figure 5-3: Compute Node Running, as Seen from the EnFuzion Web Interface

If you do not see the Web page, please see the section below titled Common Installation Problems.

Please make sure this step is successful before you continue to the next installation step.

5.1.6 Installing EnFuzion on an EnFuzion User Submit Computer

The steps to install and configure an EnFuzion *User Submit Computer* are as follows:

- Login as a user (e.g. yourself), and not the *enfuzion* user.
- Copy the EnFuzion installation package to your Desktop or home directory. The EnFuzion installation package for Mac OS X is called *enfuzion-3d.<version>-darwin.<version>-ppc32.tgz*.
- Double click on the installation package to unpack it. This will result in a directory with the installer programs.
- Install the User Submit Computer by using the InstallSubmit application, as shown in Figure 5-1.
- You will be prompted to configure the **User Submit Computer** by telling it the network address of the EnFuzion **Control Root Computer**. You must supply a valid static network address for the **Control Root Computer**. For the one-machine test configuration, you can simply enter **localhost**.

Upon a successful installation of a **User Submit Computer**, the **EnFuzion3D v11** application should start automatically, as shown in **Figure 5-4**.

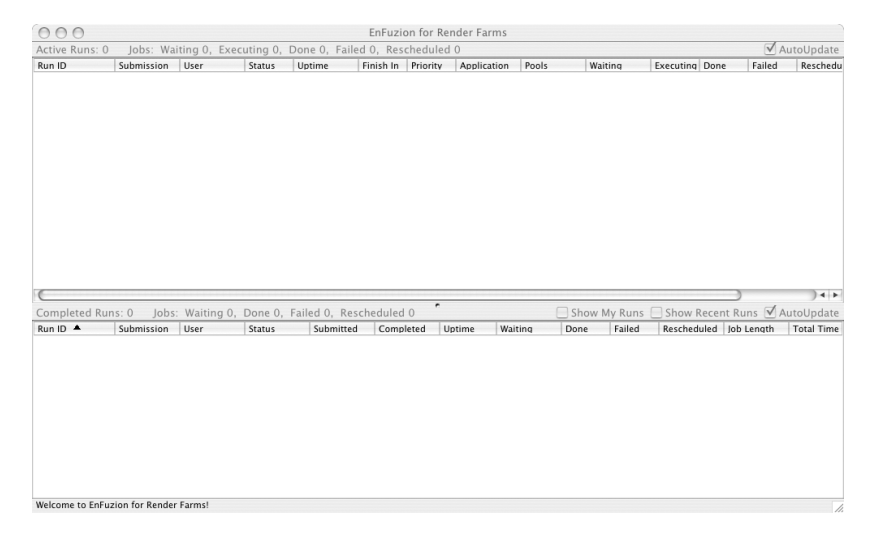

Figure 5-4: The EnFuzion Render Farms Interface

If this application starts but runs very sluggishly, it usually means that it is not able to connect to the **Control Root Computer**. If this happens, please reference the **EnFuzion3D v11 Troubleshooting Guide** at <a href="http://www.axceleon.com/3d/faq.htm">http://www.axceleon.com/3d/faq.htm</a> for more debugging tips.

#### 5.1.7 Common Installation Problems

The most common installation problems can lead to the following symptoms at the end of the installation process:

- Some or all of the required EnFuzion processes **enfdispatcher**, **enfeye**, **enfnodeserver** are not running
- You cannot connect to the EnFuzion Web Interface
- The *EnFuzion3D v11* Interface runs sluggishly

Most common installation problems have to do with expired license key files, blocked port numbers and antivirus software. Diagnostic tips and solutions for these problems can be found in the *EnFuzion3D v11 Troubleshooting Guide* at <a href="http://www.axceleon.com/3d/faq.htm">http://www.axceleon.com/3d/faq.htm</a>. Please make sure to peruse the *Troubleshooting Guide* on line.

#### **5.2 Getting Started with EnFuzion**

This section takes you through a test drive of EnFuzion using the one-machine render farm that you have installed and configured.

#### 5.2.1 Understanding Your One-Machine Render Farm

By successfully completing the steps in the previous sections, you have installed and configured a onemachine EnFuzion render farm, as shown in *Figure 5-5*. In this render farm, the EnFuzion *Control Root Computer*, the *User Submit Computer* and the EnFuzion *Compute Node* all reside in the same machine, giving you a simple render farm configuration to learn and to explore EnFuzion features.

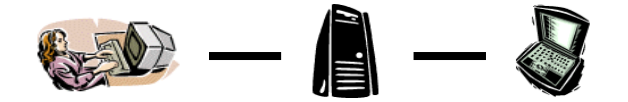

Figure 5-5: The One-Machine EnFuzion Render farm

#### 5.2.2 The EnFuzion Web Interface

The *EnFuzion Web Interface* is intended mostly for render farm administrators to monitor and control various aspects of the render farm operations. The *EnFuzion User Manual* provides a complete description of the *EnFuzion Web Interface*. This interface is not intended for artists.

For now, we will use the *EnFuzion Web Interface*, only to verify that your one-machine render farm is up and running.

Login as a user (not the enfuzion user), open a Web browser such as Safari, and enter as the URL:

http://<EnFuzion Control Root Computer>:10101

For our one-machine render farm, the URL should be <u>http://localhost:10101</u>. Click on the *Cluster* link. You will see the *EnFuzion Web Interface* as shown in *Figure 5-2* above.

From the Web interface you can see that:

- You have 1 Cluster, named after your computer; its status is running
- You have 1 node; its status is *idle*
- You have 0 Runs

Please reference the *EnFuzion3D v11 Troubleshooting Guide* at <u>http://www.axceleon.com/3d/faq.htm</u> if your one-machine render farm is not running successfully.

#### 5.2.3 Creating a Shared Test Directory for Your First Render Test

If you are a Mac OS X user and you are running your first render test on a one-machine test render farm, you must first create a *Shared Test Directory* on your machine. This directory will contain all the project files, scene files and texture files for your test. It will also contain the rendered images.

The steps to creating a *Shared Test Directory* are as follows. Please do this before proceeding to the next section.

- Create a directory in /Users/Shared, for example /Users/Shared/EnFuzionShared.
- Share this directory by allowing Owner, Group and Others to have Read & Write Access, as shown in Figure 5-1.

......

• Make sure to choose Apply to enclosed items...

|                        |               |                |                    | 😝 🤭 EnFuzionShared Info                               |  |
|------------------------|---------------|----------------|--------------------|-------------------------------------------------------|--|
|                        |               |                |                    | EnFuzionShared Zero KB<br>Modified: Today at 10:02 PM |  |
|                        |               |                |                    | Spotlight Comments:                                   |  |
|                        |               |                |                    | ▼ General:                                            |  |
|                        |               |                |                    | Kind: Folder                                          |  |
|                        |               |                |                    | Size: Zero KB on disk (Zero bytes)                    |  |
|                        |               |                |                    | Created: Today at 10:02 PM                            |  |
|                        |               |                |                    | Modified: Today at 10:02 PM                           |  |
|                        |               |                |                    | Color label: 🗙 😐 😑 😐 😐 曼                              |  |
|                        |               |                |                    | Locked                                                |  |
|                        |               |                |                    | More Info:                                            |  |
|                        |               |                |                    | Name & Extension:                                     |  |
| $\Theta \Theta \Theta$ | 📁 S           | hared          | 0                  | Preview:                                              |  |
|                        |               | Q              |                    | Workership & Permissions:                             |  |
| Allehand               |               |                |                    | You can 🛛 Read & Write 🔹                              |  |
| Macintosh HD           |               |                |                    | Tetails:                                              |  |
| LEXAR MEDIA            | A1100         |                | Company Dama Ca    | Owner: test 🕴 🚔                                       |  |
| III Desktop            | Allas         | Autodesk       | Garageband Demo So | Access: Read & Write 🛟                                |  |
| Test                   |               |                | <b>-</b>           | Course (articulture)                                  |  |
| Documents              |               |                |                    | Group: Wheel                                          |  |
| 懂 Movies               |               | EnfunionShaved |                    | Access: Read & Write                                  |  |
| & Music                | repository    | EnFuzionsnared |                    | Others: Read & Write                                  |  |
| Pictures               | (             |                |                    |                                                       |  |
|                        | 5 items, 49.5 | GB available   | 111.               | Apply to enclosed items                               |  |

Figure 5-6: Create a Shared Test Directory

This **Shared Test Directory** for your one-machine render farm serves as your temporary **Shared File Repository**. As you expand beyond your one-machine render farm, please refer to the **EnFuzion3D v11 Installation and Configuration Guide** for more details on sharing files over the network and on setting up a **Shared File Repository**.

5.2.4 Getting EnFuzion to Work with Your Rendering Packages

To get EnFuzion to work with your rendering packages of choice (e.g. Maya, After Effects) on your onemachine render farm, you need to load the respective EnFuzion plug-ins for those rendering packages. Directions for how to do this are in the *Plug-in Guide*, which you can download from the same location as where you downloaded your EnFuzion software.

The *Plug-in Guide* will also introduce you to the primary user interface for artist to submit jobs, to monitor their progress and to retrieve results.

Please proceed to the *Plug-in Guide* to continue.

#### **5.3** Adding More Machines to Your Render Farm

This section describes how to expand from the one-machine render farm to a bigger EnFuzion render farm, with a dedicated EnFuzion *Control Root Computer*, several *User Submit Computers* and several EnFuzion *Compute Nodes*, as show in *Figure 5-7*.

Proceed to expand your one-machine render only after you have completed all the steps in **Sections 5.1** and **5.2** successfully. If you have not gotten EnFuzion to work successfully with your rendering package on your one-machine render farm, please return to **Section 5.2**.

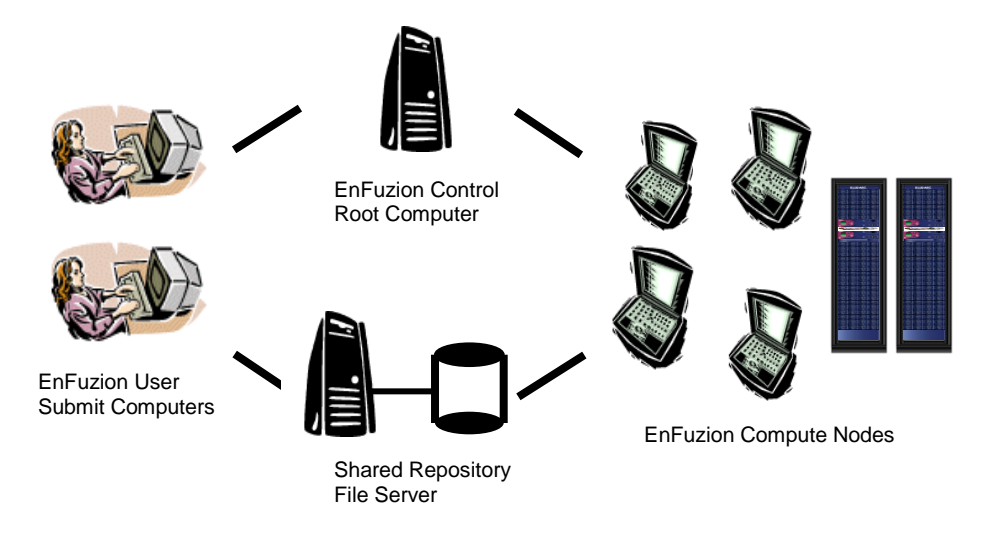

Figure 5-7: A typical EnFuzion Render farm

#### 5.3.1 Before You Begin

- Identify a computer that will be the EnFuzion Control Root Computer for your render farm. Since the
  EnFuzion Control Root Computer controls all EnFuzion activities in a render farm, it is important that
  the EnFuzion Control Root Computer runs continuously, and that it has sufficient disk space to hold
  user input and output files.
- The EnFuzion *Control Root Computer* must have a fixed IP address. You cannot use DHCP to allocate different IP addresses for the *EnFuzion Root Computer*.

- EnFuzion does not have any special installation requirements for hardware or software. Any Mac OS X based system is suitable for EnFuzion *User Submit Computers* and EnFuzion *Compute Nodes*. However, please note that your choice of hardware will directly affect the performance of your render farm.
- Identify all the EnFuzion Compute Nodes and all the User Submit Computers on your render farm.
- You will need a valid EnFuzion license key in the form of a file called *enflicense.txt*. If you do not have a valid license key, please contact Axceleon at <u>sales@axceleon.com</u>.

#### 5.3.2 Summary of Steps

The recommended steps to building and testing a bigger EnFuzion render farm are as follows:

- Always start with a one-machine configuration, add more machines to it, and test as you go
- Each render farm can have only one *Control Root Computer*. Make sure you do not have more than one *Control Root Computer*.
- One at a time, add more **Compute Nodes** to your render farm. After each **Compute Node** is added, make sure it is running by checking the **Nodes** page from the **EnFuzion Web Interface**. Reboot each **Compute Node** after the installation.
- One at a time, add more *User Submit Computers* to your render farm. After each *User Submit Computer*, make sure that you can successfully start the *EnFuzion Web Interface* from it.
- You must also install and license all the rendering packages you wish to use on each *Compute Node*, and each *User Submit Computer*.
- Your render farm will not work until you have set up and configured your Shared File Repository. You must read <u>Chapter 6 Setting up a Shared File Repository</u> and follow the directions therein to set up a Shared File Repository.
- You must also read **Chapter 15 Render Farm Administrator Guide** in the **Plug-in Guide** for additional, required configuration steps for **Compute Nodes**, and **User Submit Computers**.

The directions on installing and testing Mac OS X based **Control Root**, **Compute Nodes** and **User Submit Computers** are in **Section 5.1**. If you have a heterogeneous render farm, you can find the directions on installing and testing Windows and Linux based components are in **Chapter 3** and **Chapter 4** respectively.

#### **5.4 Uninstalling EnFuzion**

This section provides information on how to uninstall EnFuzion from the **User Submit Computers**, the **Control Root Computer** and the **Compute Nodes**.

Please note that there is no need to uninstall EnFuzion prior to an upgrade, unless you are specifically told otherwise by Axceleon.

To uninstall EnFuzion on the User Submit Computers:

• Delete the *enfuzion* directory from the computer user's home directory. For example, for a user called bob, you need to delete the */Users/bob/enfuzion* directory.

To uninstall EnFuzion on the *Control Root Computer*:

- Using the *Activity Monitor*, locate the processes called *enfdispatcher* and *enfeye*, and choose *Quit Process* to stop both processes.
- Delete the *enfuzion* directory from the *enfuzion* user's home directory, i.e. the /Users/enfuzion/enfuzion directory.
- Delete the /Library/StartupItems/EnFuzion directory.

To uninstall EnFuzion on the Compute Nodes:

- Using the Activity Monitor, locate the process called enfnodeserver and use Quit Process to stop it.
- Delete the *enfuzion* directory from the *enfuzion* user's home directory, i.e. the /Users/enfuzion/enfuzion directory.
- Delete the /Library/StartupItems/EnFuzionNode directory.
- 5.5 What Next

Render farm administrators and artists alike should proceed to the *Plug-in Guide* from here

# Chapter 6

# 6 Setting up a Shared File Repository

The EnFuzion plug-ins for rendering packages require that all scene files, texture files and other project files are stored in a *Shared File Repository*, and that they are accessible by all the *Compute Nodes* and from all the *User Submit Computers*. This chapter provides the information on how to set up a *Shared File Repository*.

#### 6.1 File Sharing with Samba

SMB is the default file sharing protocol implemented by Windows. Samba is the most commonly used file sharing program which mimics the SMB protocol on Linux and Mac OS X platforms. Samba, therefore, allows machines which run Linux and Mac OS X to share files with Windows machines using the SMB protocol.

Most likely you already have Samba and SMB because:

- Samba is distributed with most Linux and Mac OS X software distributions
- You have SMB by default on Windows

The instructions and examples in this guide show you how to set up and configure file sharing with SMB and Samba. If you wish to use another file sharing protocol such as NFS, please contact Axceleon.

For more information on Samba or to download it, please visit www.samba.org.

#### **6.2** Setting up a Shared File Repository – Summary of Steps

Recall that a typical EnFuzion render farm consists of the following parts as shown in *Figure 6-1* below.

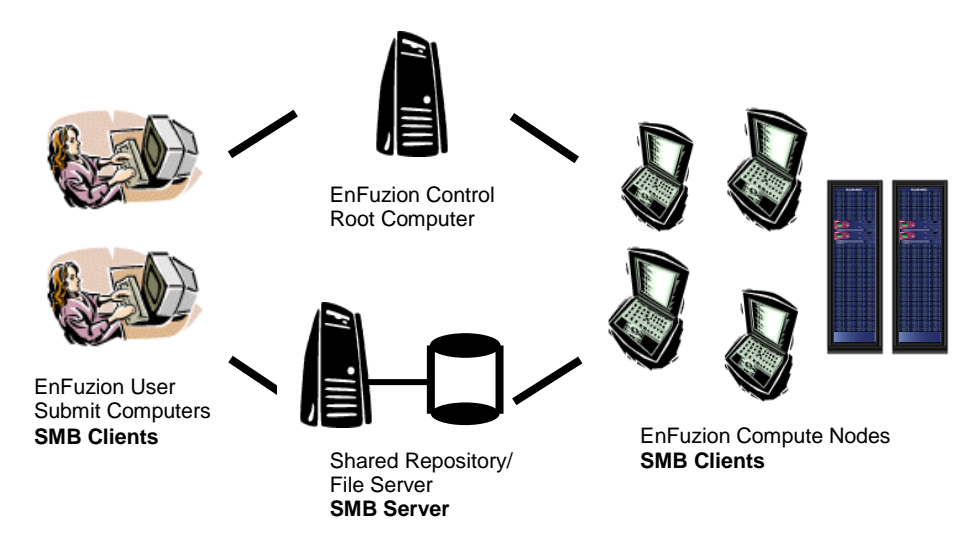

Figure 6-1: Typical EnFuzion Render Farm

To set up the *Shared File Repository*, you need to do the following:

- Configure the SMB Server which runs on the Repository/File Server machine
- Configure the SMB Clients, which run on the Submit Computers and the Compute Nodes

On heterogeneous render farms, the *SMB Server* and *Clients* run on different operating systems. Please see below for instructions on how to configure *SMB Servers* and *Clients* on Windows, Linux and Mac OS X platforms.

#### **6.3** Configuring File Sharing on Windows Based Computers

This section provides the information on configuring Windows machines for SMB based file sharing, including:

- How to enable file sharing on a Windows SMB Server, and
- How to configure Windows based *SMB Clients* on *User Submit Computers* and the *Compute Nodes*

Please see below for details.

6.3.1 Configuring a Windows SMB Server for File Sharing

The steps to configure a Windows based *SMB Server* for file sharing are as follows:

Step 1: Open a Windows Explorer window by choosing Windows Start-> My Computer.

- Step 2: Locate the directory which contains all of your scenes, texture files and other project files. *Right Click* on this directory, choose the *Sharing and Security* option to open the files Properties dialogue window, as shown in *Figure 6-2*.
- Step 3: Also shown in *Figure 6-2*, from the *Sharing* tab:

- Choose Share this folder on the network, and provide a Share name, and
- Choose Allow network users to change my files

Step 4: Click OK to finalize. From the Windows Explorer, you can see the directory marked as shared as shown,

| CentralReposit<br>ory |  |
|-----------------------|--|

with the symbol of a hand.

| CentralRepository Properties                                                                                                    |  |  |  |  |
|----------------------------------------------------------------------------------------------------|--|--|--|--|
| General Sharing Customize                                                                                                    |  |  |  |  |
| Local sharing and security<br>To share this folder with other users of this computer<br>only, drag it to the <u>Shared Documents</u> folder.                                 |  |  |  |  |
| To make this folder and its subfolders private so that<br>only you have access, select the following check box.                                                              |  |  |  |  |
| Make this folder private                                                                                                    |  |  |  |  |
| Network sharing and security<br>To share this folder with both network users and other<br>users of this computer, select the first check box below<br>and type a share name. |  |  |  |  |
| Share this folder on the network                                                                                                    |  |  |  |  |
| Share name: CentralRepository                                                                                                    |  |  |  |  |
| Allow network users to change my files                                                                                                    |  |  |  |  |
| Learn more about <u>sharing and security</u> .                                                                                                    |  |  |  |  |
|                                                                                                    |  |  |  |  |
|                                                                                                    |  |  |  |  |

Figure 6-2: File Properties Dialogue

6.3.2 Configuring a Windows Based SBM Client on an EnFuzion User Submit Machine

On a Windows based User Submit Computer you do not need to do anything to enable a SMB Client.

Once a **SMB Server** has been properly configured, verify that you can access shared files in your **Shared File Repository** by selecting **Windows->Start->My Network Places** on the **User Submit Computer.** 

6.3.3 Configuring a Windows Based SMB Client on an EnFuzion Compute Node

On a Windows based *Compute Node* you do not need to do anything to enable a *SMB Client*.

Once a **SMB Server** has been properly configured, verify that you can access shared files in your **Shared File Repository** by selecting **Windows->Start->My Network Places** on the **Compute Node**.

#### 6.3.4 For All-Windows Users Only

For all-Windows users, it is possible to start without a central **Shared File Repository**. For the render package you use, you can simply share your entire **Project Directory** on your own computer, including the **Image Directory**.

Remember to explicitly enable the following while setting up sharing of your *Project Directory*:

- Share this folder on the network
- Allow network users to change my files

This enables all **Compute Nodes** to **read Scene** files from your shared drive and **write** the rendered **Images** back.

6.4 Configuring File Sharing on Linux Based Computers

This section provides the information on configuring Linux machines for SMB based file sharing, including:

- How to enable file sharing on a Linux based *SMB Server*, and
- How to configure Linux based SMB Clients on User Submit Computers and the Compute Nodes

Please see below for details.

6.4.1 Configuring a Linux SMB Server

The steps to enable file sharing on a Linux *SMB Server* are beyond the scope of this guide. Please contact your systems administrator or contact Axceleon if you have questions on how to set up a Linux server for file sharing.

6.4.2 Configuring a Linux Based SMB Client on an EnFuzion Compute Node

To configure a **SMB Client** on a Linux based **Compute Node**, please follow the steps below:

Step 1: Login as a *root super user* and create a mount point with the following command:

mkdir -p /mnt/<share name>

Step 2: Create a share description in the /*etc/fstab* file on the *Compute Node* by adding the following line to the file:

//<server\_name>/<share\_name> /mnt/<share\_name> smbfs \
username=enfuzion,password=<password>,uid=enfuzion,gid=enfuzion 0 0

# Example: We have a *Shared File Repository* located on the machine //192.168.0.160/SharedRepository. We wish to mount this Shared File Repository from an EnFuzion Compute Node, using the directory /mnt/SharedRepository.

To accomplish this, create a /etc/fstab file on the Compute Node and add the following line:

//192.168.0.160/SharedRepository /mnt/SharedRepository smbfs
\ username=enfuzion,password=enfuzion,uid=enfuzion,gid=enfuzion 0 0

Step 3: Mount the new share with the following command:

mount /mnt/<share name>

- Step 4: Confirm the SMB mount with the following steps:
- Log in as enfuzion
- From a command prompt, type: cd /mnt/<share\_name>, and confirm that files can be read from and written to the *Shared File Repository*.

6.4.3 Configuring a Linux SMB Client on an User Submit Computer

To configure the **SMB Client** on a Linux based **User Submit Computer**, please follow the steps below:

Step 1: Login as a *root super user* and create a mount point with the following command:

mkdir -p /mnt/<share name>

Step 2: Create a share description in the /etc/fstab file on the Compute Node by adding the following line to the file:

//<server\_name>/<share\_name> /mnt/<share\_name> smbfs \
username=enfuzion,password=<password>,uid=enfuzion,gid=enfuzion 0 0

Step 3: Mount the new share with the following command:

mount /mnt/<share name>

Step 4: Confirm the SMB mount with the following steps:

- Log in using your normal user login, (not as the *enfuzion* user)
- From a command prompt, type: cd /mnt/<share\_name>, and confirm that files can be read from and written to the *Shared File Repository*.

6.5 Configuring File Sharing on Mac OS X Based Computers

This section provides the information on working with Mac OS X and SMB based file sharing, including:

- How to enable file sharing on a Mac OS X based SMB Server, and
- How to configure Mac OS X based SMB Clients on User Submit Computers and the Compute Nodes
- How to configure NFS based file sharing on Mac OS X

Please see below for details.

6.5.1 Configuring a Mac OS X Based SMB Server

The steps to configure a Mac OS X based Samba *SMB Server* for file sharing are beyond the scope of this guide. Please contact your systems administrator or contact Axceleon if you have questions on how to set up a Mac OS X based server for file sharing.

6.5.2 Configuring a Mac OS X Based SMB Client on an EnFuzion Compute Node

To configure a **SMB Client** on a Mac OS X based **Compute Node**, please follow the steps below:

Step 1: Create a mount point. Open the *Terminal* application and type the following command:

mkdir -p /mnt/<share name>

Example: We have a **Shared File Repository** located on the machine **\\192.168.0.160\SharedRepository**. We wish to configure a Mac OS X based **Compute Node** to mount this repository in the directory **/mnt/SharedRepository**. Create a mount point with the following command:

```
mkdir -p /mnt/SharedRepository
```

Step 2: Create a share description file **fstab** on the **Compute Node**. Open the **Terminal** application and type the following command to create the file:

```
echo <server_name>:/<share_name> /mnt/<share_name> \
url==smb://enfuzion:<password>@<server_name>/<share_name>,uid=enfuzio
n,gid=enfuzion \ 0 0 > fstab
```

Example: We have a **Shared File Repository** located on the machine **\\192.168.0.160\SharedRepository**. We wish to configure a Mac OS X based **Compute Node** to mount this repository in the directory **/mnt/SharedRepository**. Create an **fstab** file with the following line:

```
echo 192.168.0.160:/SharedRepository /mnt/SharedRepository \
url==smb://enfuzion:enfuzion@192.168.0.160/SharedRepository,
uid=enfuzion,gid=enfuzion \ 0 0 >fstab
```

Step 3: Load the share description to NetInfo with the following command in the *Terminal*:

niload fstab . < fstab

Step 4: Reboot the machine.

Step 5: Confirm the SMB mount with the following steps:

- Login as enfuzion
- Navigate to the */mnt/SharedRepository* directory and confirm that you can read and write files in the directory.

6.5.3 Configuring a Mac OS X SMB Client on an User Submit Computer

On a Mac OS X based User Submit Computer, you do not need to do anything to enable the SMB Client.

Once a SMB Server has been properly configured, you can connect to the SMB Server with the steps below:

- Select Finder->Go->Connect to Server... to open the Connect to Server dialogue window.
- In the dialogue window, enter:

smb://<Name of the SMB server>/<share name>

Example: We have a **Shared File Repository** located on the machine with the IP **192.168.0.160/SharedRepository**, which is running as a **SMB Server**.

To mount the **Shared File Repository** from a **User Submit Computer**, select **Finder->Go->Connect to Server...** to open the **Connect to Server** dialogue window. In the dialogue window, enter:

smb://192.168.0.160/SharedRepository

#### 6.5.4 Configuring Mac OS X Based NFS Server

The simplest way to configure NFS on an Mac OS X based system is using the **NFS Manager** utility. You can download the **NFS Manager** utility from <u>http://www.bresink.com/osx/NFSManager.html</u>.

Using the NFS Manager, the steps to configuring an NFS Server on a Mac OS X based system are as follows:

- Install and start **NFS Manager**
- Select **NFS Shares**
- Click on the *Lock* and provide administrator's credentials
- Click on Add Entry
- Select... the folder to share
- Select *Any computer* (no restrictions)
- Under **Options**, specify **Treat all users as user enfuzion**
- Leave all other options unchecked
- Click OK
- Click Activate Changes...

After you configure the **NFS Server**, test it by doing the following:

- In NFS Manager, select List Remote NFS Shares...
- In the **Server** field, type **localhost**
- Under *Folder*, there should be the *shared folder*
- Under **Options**, it should say **mapall=enfuzion**

This completes the configuration of the *NFS Server* on a Mac OS X based system. This configuration must be done once on the machine that is used as a file server.

6.5.5 Configuring a Mac OS X Based NFS Client on an EnFuzion Compute Node

The simplest way to configure NFS on a Mac OS X based system is using the NFS Manager utility. You can download the NFS Manager utility from http://www.bresink.com/osx/NFSManager.html.

Using the NFS Manager, the steps to configuring a NFS Client on a Mac OS X based system are as follows:

- Open NFS Manager
- Verify that the **NFS Server** is operational
- Select Computer:List Remote NFS Shares...
- Enter Server name, press List

- An NFS share name should be shown
- Define an **NFS Client**
- Click on the main NFS Manager dialog
- Click on the *Lock* and enter credentials
- Select *NFS Entry* (menu at the top): *New Connection*
- Enter NFS Server, NFS Share
- Unselect *Connect* as read-only folder
- Click OK, which closes the dialog
- Click Activate Changes... (in the main dialog)
- Quit NFS Manager

The NFS share should appear as another entry in the left column in the Finder. This configuration must be done once on each render node.

#### 6.5.6 Configuring a Mac OS X Based NFS Client on an User Submit Computer

Please contact your system administrator on how to access a NFS server from User Submit Computers.

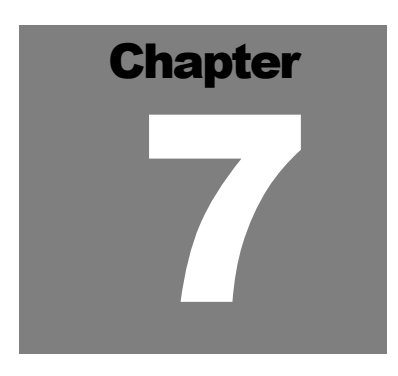

# 7 Upgrading a Previous Installation of EnFuzion

This Chapter provides key information on how to upgrade an existing installation of EnFuzion. All current users of EnFuzion should consult this chapter before performing an upgrade. Key topics addressed in this chapter are:

- Planning an EnFuzion upgrade
- Updating your EnFuzion license file
- Re-hosting your EnFuzion *Control Root Computer*
- Managing different versions of EnFuzion
- Start/stop EnFuzion services
- Choosing between the EnFuzion Setup Wizard and the EnFuzion command-line setup program
- How to install EnFuzion using the command line setup program
- Upgrading your EnFuzion installation

#### 7.1 Planning an EnFuzion Upgrade

To plan for an orderly upgrade of EnFuzion on your render farm, please note the following recommended steps:

- Stop EnFuzion services associated with your current version of EnFuzion. For more detail on this, please see the section below titled *Start/Stop EnFuzion Services*.
- Back up your current EnFuzion installation directory.
- It is not necessary to uninstall an older version of EnFuzion before updating it.
- Install a new version of EnFuzion on the EnFuzion *Control Root Computer*, all the *User Submit Computers* and all the *Compute Nodes*. We recommend that you always install EnFuzion at the same location so that your new installation will be able to find your user files at their default locations.
- The EnFuzion services associated with the new version of EnFuzion should be started by default during the installation process. If for any reason (blocked ports, anti-virus programs) the EnFuzion processes fail to start, you can manually start the necessary EnFuzion processes after you resolve the

problems. To see how to manually start EnFuzion services, please see the section below titled *Start/Stop EnFuzion Services*.

#### 7.2 Updating Your EnFuzion License File

EnFuzion license files are version dependent. When you upgrade your version of EnFuzion, please contact Axceleon at <u>support@axceleon.com</u> to obtain a new license file.

#### 7.3 Re-hosting Your EnFuzion Control Root Computer

Your EnFuzion license file is tied to your EnFuzion **Control Root Computer**, or more specifically, its IP address. If you plan to re-host your EnFuzion **Control Root Computer**, you will need a new EnFuzion license file. To obtain a new EnFuzion license file for your new server, please contact Axceleon at support@axceleon.com and provide us with the IP address of your new **Control Root Computer**.

#### 7.4 Managing Different Versions of EnFuzion

You should **not** mix EnFuzion services from different versions. Before installing and running a new version of EnFuzion on your render farm, you should *stop* EnFuzion services on all the machines that ran an older version of the software. Once you have successfully upgraded your installation, you can then start the EnFuzion services associated with the new version of the software.

#### 7.5 Start/Stop EnFuzion Services

• On the Windows platform, the EnFuzion Root Service consists of two processes, enfDispatcher.exe and enfeye.exe. The EnFuzion Node Service has 2 processes, enfNodeServer.exe and enfStartersvc.exe.

| EnFuzion Services<br>(Windows)                                                          | Start Service                                                                                                    | Stop Service                                                                                                    |  |
|-----------------------------------------------------------------------------------------|----------------------------------------------------------------------------------------------------|----------------------------------------------------------------------------------------------------|--|
| EnFuzion Root Service:<br>• enfDispatcher.exe<br>• enfeye.bin.exe                       | <ul> <li>Start ⇒All Programs ⇒<br/>EnFuzion ⇒ Control Root<br/>Utilities ⇒ Register EnFuzion<br/>Root Service</li> <li>Start ⇒All Programs ⇒<br/>EnFuzion ⇒ Control Root<br/>Utilities ⇒ Start EnFuzion Root<br/>Service</li> </ul> | <ul> <li>Start ⇒All Programs ⇒<br/>EnFuzion ⇒ Control Root<br/>Utilities ⇒ Stop EnFuzion Root<br/>Service</li> </ul>  |  |
| EnFuzion Node Service: <ul> <li>enfNodeServer.exe</li> <li>enfStartersvc.exe</li> </ul> | <ul> <li>Start ⇒All Programs ⇒<br/>EnFuzion ⇒ Control Root<br/>Utilities ⇒ Register EnFuzion<br/>Node Service</li> <li>Start ⇒All Programs ⇒<br/>EnFuzion ⇒ Control Root<br/>Utilities ⇒ Start EnFuzion Node<br/>Service</li> </ul> | <ul> <li>Start → All Programs →<br/>EnFuzion → Control Root<br/>Utilities → Stop EnFuzion Node<br/>Service</li> </ul> |  |

To manually start or stop EnFuzion services on the Windows platform, follow the steps below:

Table 7-1: Start/Stop EnFuzion on Windows platform

• On the Linux platform, the *EnFuzion Root Service* consists of two main processes, *enfdispatcher* and *enfeye.bin*. The *EnFuzion Node Service* has one main process, *enfnodeserver*.

To manually start or stop EnFuzion services on the Linux platform, use the following commands:

| EnFuzion Services (Linux)                                                    | Start Service              | Stop Service              |  |
|------------------------------------------------------------------------------|----------------------------|---------------------------|--|
| EnFuzion Root Service: <ul> <li>enfdispatcher</li> <li>enfeye.bin</li> </ul> | /etc/init.d/enfuzion start | /etc/init.d/enfuzion stop |  |
| EnFuzion Node Service: <ul> <li>enfnodeserver</li> </ul>                     | /etc/init.d/enfnode start  | /etc/init.d/enfnode start |  |

Table 7-2: Start/Stop EnFuzion on Linux platform

• On the Mac OS X platform, the *EnFuzion Root Service* consists of two main processes, *enfdispatcher* and *enfeye.bin*. The *EnFuzion Node Service* has one main process, *enfnodeserver*.

To manually start or stop EnFuzion services on the Mac OS X platform, use the following commands in the *Terminal* application:

| EnFuzion Services (Mac OS X)                              | Start Service                                               | Stop Service                                |
|-----------------------------------------------------------|-------------------------------------------------------------|---------------------------------------------|
| EnFuzion Root Service:<br>• enfdispatcher<br>• enfeye.bin | sudo /Library/StartupItems/<br>EnFuzionEnFuzion             | killall enfdispatcher<br>killall enfeye.bin |
| EnFuzion Node Service:     enfnodeserver                  | sudo<br>/Library/StartupItems/EnFuzionNode/<br>EnFuzionNode | killall enfnodeserver                       |

Table 7-3: Start/Stop EnFuzion on Mac OS X platform

You can also use the *Activity Monitor* application to kill the processes instead of the command line in the *Terminal*.

#### **7.6 Upgrading your EnFuzion Installation**

On the Windows platform, the graphical installer will prompt you to upgrade your installation of EnFuzion if an older release is detected on your machine. You should install the new version of EnFuzion at the same location as your old version so that all of your user configurations files will be used by the new version of EnFuzion. The new EnFuzion configuration files will be created with a .new extension. You can decide when you want to upgrade to the new version of configuration files.

On the Linux and Mac OS X platform, to upgrade your EnFuzion version, simply install the new version at the location of the older version. EnFuzion will preserve your user configuration files. The new EnFuzion configuration files will be created with a .new extension. You can decide when you want to upgrade to the new version of configuration files.

#### 7.7 Choosing Between the EnFuzion Setup Wizard and the EnFuzion

#### **Command Line Setup Program**

Prior to version 8.2 service pack 1, EnFuzion was installed with a command line setup program on all platforms. The command line setup program provides experienced users with added flexibility and control. It is also batch friendly, allowing users to install EnFuzion from user command line scripts. The command line setup program is still provided with EnFuzion 8.2 and later releases.

With EnFuzion 8.2 service pack 1 and later releases, Windows users have an additional option of using the new EnFuzion Setup Wizard. The new Setup Wizard brings a graphical and intuitive way of installing EnFuzion.

The EnFuzion Setup Wizard and the command line setup program are functionally identical; they both install EnFuzion. However, there are some differences between the two, due to backward compatibility constraints.

While choosing between the two installation/upgrade methods, please note the following:

- Regardless how release N was installed, you can always safely upgrade to release N+1 using the graphical setup wizard.
- You can always upgrade your EnFuzion installation using the same method as you originally used to install it.
- It is not safe to upgrade an EnFuzion installation using the command line setup program if it was originally installed using the graphical setup wizard. In this case, you should uninstall the old version first before installing the new version with the command line installer.

#### 7.8 Install EnFuzion Using the Command Line Setup Program

Please refer to the EnFuzion User Manual for a complete description on how to use the command line setup program for all platforms.

#### 7.9 Additional Information

For addition information on EnFuzion, please refer to the *EnFuzion User Manual*. For technical support, please contact Axceleon at <u>support@axceleon.com</u>.